|                  |                                | GUÍA 50                | Página 1 de 29                            |
|------------------|--------------------------------|------------------------|-------------------------------------------|
| 谕                | MINISTERIO DE DEFENSA NACIONAL |                        | Código: FP-G-050                          |
| Libertod y Orden | República de Colombia          | APERTURA DE CAJA MENOR | Versión: 1                                |
|                  |                                |                        | Vigente a partir de: 7 de octubre de 2019 |

**Objetivo:** establecer lineamientos para las transacciones relacionadas con la apertura de caja menor en el Sistema Integrado de Información Financiera SIIF Nación, con el fin de que los usuarios cuenten con una herramienta de consulta permanente que les permita conocer las diferentes transacciones a realizar para efectuar la gestión de una caja menor. **Alcance**: desde transacciones previas a la gestión de la caja menor hasta los registros contables. Aplica para las Unidades Ejecutoras del Ministerio de Defensa Nacional. Para los Establecimientos Públicos del Sector Defensa, Superintendencia de Vigilancia y Seguridad Privada y Policía Nacional cuando así lo requieran.

Dependencias participantes: Dirección de Finanzas.

| Elaborado por: | PD. Jeimy Mariluz Marín<br>PD. Sandra Yanneth Moreno Rincón<br>CT. Nikolás Mauricio Escobar Diaz<br>PD. Milton Yecid Rios Hilarión |
|----------------|----------------------------------------------------------------------------------------------------|
| Revisado por:  | PD. Diandra Marcela Cuestas Beltrán                                                                                                |
| Cargo:         | Coordinadora Grupo Análisis y Difusión                                                                                             |
| Firma:         | Janta hasta                                                                                                    |
| Revisado por:  | PD. Fharit Ney Quintero Padilla                                                                                                    |
| Cargo:         | Coordinador Grupo Contabilidad General                                                                                             |
| Firma:         | THU                                                                                                    |
| Revisado por:  | PD. John Alexander Bernal Celis                                                                                                    |
| Cargo:         | Coordinador Grupo Control Presupuestal                                                                                             |
| Firma:         | ( pup Bung                                                                                                    |
| Aprobado por:  | DD. Clara Inés Chiquillo Díaz                                                                                                    |
| Cargo:         | Directora de Finanzas MDN                                                                                                    |
| Firma:         | Marulla                                                                                                    |

|             | F                | IISTÓRICO DE CAMBIOS |
|-------------|------------------|----------------------|
| VERSIÓN No. | FECHA DE EMISIÓN | CAMBIOS REALIZADOS   |
| 1           | 07/10/2019       | Emisión Inicial.     |

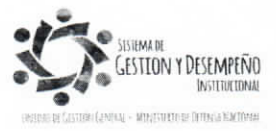

|                  |                                | GUÍA 50                | Página 2 de 29                               |
|------------------|--------------------------------|------------------------|----------------------------------------------|
|                  | MINISTERIO DE DEFENSA NACIONAL |                        | Código: FP-G-050                             |
| Libertad y Orden | República de Colombia          | APERTURA DE CAJA MENOR | Versión: 1                                   |
|                  |                                |                        | Vigente a partir de: 7 de<br>octubre de 2019 |

| TABLA DE CONTENIDO                                              |    |
|-----------------------------------------------------------------|----|
| 1. GENERALIDADES                                                | 4  |
| 2. TRANSACCIONES PREVIAS A LA GESTIÓN DE LA CAJA MENOR          | 5  |
| 2.1 Flujograma transacciones previas a la gestión de Caja Menor | 6  |
| 2.1.1 Solicitud de Certificado de Disponibilidad Presupuestal   | 7  |
| 2.1.2 Certificado de Disponibilidad Presupuestal                | 7  |
| 2.1.3 Registro de Creación Caja Menor                           | 8  |
| 2.1.4 Registro Presupuestal del Compromiso                      | 11 |
| 2.1.5 Radicación de Soportes                                    | 13 |
| 2.1.6 Registro de la Obligación                                 | 15 |
| 2.1.7 Orden de Pago Presupuestal                                | 18 |
| 2.1.8 Registros Contables                                       | 19 |
| 3. REPORTES                                                     | 20 |
| 3.1. Reportes de Comprobante                                    | 20 |
| 3.1.1 Solicitud de Certificado de Disponibilidad Presupuestal.  | 20 |
| 3.1.2. Certificado de Disponibilidad Presupuestal               | 21 |
| 3.1.3 Compromiso Presupuestal de Gasto                          | 21 |
| 3.1.4 Radicación de Soportes.                                   | 22 |
| 3.1.5 Obligación Presupuestal.                                  | 22 |
| 3.1.6 Orden de Pago Presupuestal                                | 23 |
| 3.2. Reporte de Listados                                        | 24 |
| 3.3. Reporte de Relación de pagos                               | 25 |

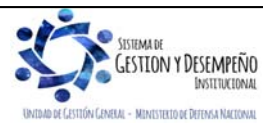

|                                | GUÍA 50                | Página 3 de 29                               |
|--------------------------------|------------------------|----------------------------------------------|
| MINISTERIO DE DEFENSA NACIONAL |                        | Código: FP-G-050                             |
| Libertod y Orden               | APERTURA DE CAJA MENOR | Versión: 1                                   |
|                                |                        | Vigente a partir de: 7 de<br>octubre de 2019 |

| 4. | ABREVIATURAS, UNIDADES DE MEDIDA Y EXPRESIONES ACEPTADAS | . 27 |
|----|----------------------------------------------------------|------|
| 5. | NOTAS Y ADVERTENCIAS                                     | . 27 |
| 6. | DOCUMENTOS ASOCIADOS                                     | . 27 |
| 7. | ANEXOS                                                   | . 28 |
| 8. | DEFINICIONES                                             | 28   |

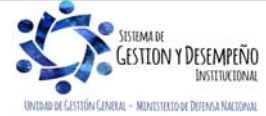

|                                | GUÍA 50                | Página 4 de 29            |
|--------------------------------|------------------------|---------------------------|
| MINISTERIO DE DEFENSA NACIONAL |                        | Código: FP-G-050          |
| Libertod y Orden               | APERTURA DE CAJA MENOR | Versión: 1                |
|                                |                        | Vigente a partir de: 7 de |
|                                |                        | octubre de 2019           |

# 1. GENERALIDADES

Mediante Decreto 1068 del 26 de mayo de 2015 "Por medio del cual se expide el Decreto Único Reglamentario del Sector Hacienda y Crédito Público" Título Cinco (5), de la parte ocho (8) "Régimen Presupuestal" el Gobierno Nacional da a conocer a los órganos que conforman el Presupuesto General de la Nación los parámetros establecidos para la constitución y funcionamiento de las cajas menores que les permiten sufragar gastos identificados y definidos en los conceptos del Presupuesto General de la Nación que **tengan el carácter de urgente**, los cuales, sólo requerirán de la autorización del Ordenador del Gasto.

Las Cajas Menores se deben constituir para cada vigencia fiscal mediante Resolución suscrita por el Jefe del respectivo órgano indicando tanto la cuantía total de la caja menor como su desagregación por cada rubro presupuestal, el responsable, la finalidad, la Unidad Ejecutora y la clase de gastos que se pueden realizar, así como también las instrucciones administrativas que se consideran pertinentes para su adecuado manejo.

En las Unidades Ejecutoras del Ministerio de Defensa Nacional MDN las cajas menores pueden ser constituidas por el Comandante General de las Fuerzas Militares, los Comandantes de Fuerza o los Directores de las respectivas Unidades Ejecutoras.

El Representante Legal, de acuerdo con los requerimientos de la entidad, establecerá el número de cajas menores y autorizará su creación acorde con lo establecido en el artículo 2.8.5.3 del Decreto 1068 del 26 de mayo de 2015, anexando a la resolución de constitución la justificación técnica y económica.

Si se requiere una mayor cuantía a la establecida en el Decreto anteriormente mencionado, debe ser justificada mediante escrito motivado por el jefe del órgano, el cual debe quedar anexo a la Resolución de constitución<sup>1</sup>.

En las Cajas Menores se manejan recursos en pesos; cuando se adquieren dólares con ocasión de comisiones al exterior, estos se deben entregar en forma inmediata al comisionado. Por lo tanto, las Resoluciones de constitución de Caja Menor no deben hacer relación a mantener divisas en caja.

Cabe anotar que actualmente la gestión para el pago de viáticos se debe registrar de acuerdo al lineamiento establecido en la Guía Financiera N° 70 Gestión de Viáticos y Gastos de viaje al Interior, se exceptúan de este procedimiento el pago de viáticos al exterior o al interior (cuando se trate del personal directivo que por necesidades del servicio deban ser atendidas de manera urgente e imprescindible), los cuales podrán ser adelantados por medio de la caja menor<sup>2</sup>.

Todos los recursos del Tesoro Público dentro de los cuales se encuentran los dineros de la Caja Menor deben ser protegidos mediante fianzas y garantías, siendo responsabilidad del ordenador del gasto mencionado tramite, de acuerdo a lo establecido en el artículo 2.8.5.6 del Decreto 1068 del 26 de mayo de 2015.

Dentro de los gastos a gestionar con recursos de la Caja Menor está prohibido:

1. Fraccionar la compra de un mismo elemento o servicio.

<sup>&</sup>lt;sup>2</sup> Circular Externa 052 del 26 de noviembre de 2018, del Ministerio de Hacienda y Crédito Público. Cambios y mejoras en actualización de versión del SIIF Nación.

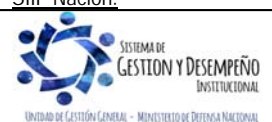

<sup>&</sup>lt;sup>1</sup> Artículo 2.8.5.4 del Decreto 1068 del 26 de mayo de 2015.

|                  |                                | GUÍA 50                | Página 5 de 29                            |
|------------------|--------------------------------|------------------------|-------------------------------------------|
|                  | MINISTERIO DE DEFENSA NACIONAL |                        | Código: FP-G-050                          |
| Libertod y Orden | República de Colombia          | APERTURA DE CAJA MENOR | Versión: 1                                |
|                  |                                |                        | Vigente a partir de: 7 de octubre de 2019 |

- 2. Realizar desembolsos con destino a gastos de órganos diferentes de su propia organización.
- 3. Efectuar pagos de contratos cuando de conformidad con el Estatuto de Contratación Administrativa y normas que lo reglamenten deban constar por escrito.
- 4. Reconocer y pagar gastos por concepto de servicios personales y las contribuciones que establece la ley sobre la nómina, cesantías y pensiones.
- 5. Cambiar cheques o efectuar préstamos.
- 6. Adquirir elementos cuya existencia esté comprobada en el almacén o depósito de la entidad.
- 7. Efectuar gastos de servicios públicos, salvo que se trate de pagos en seccionales o regionales del respectivo órgano, correspondiendo a la entidad evaluar la urgencia y las razones que la sustentan.
- 8. Pagar gastos que no contengan los documentos soporte exigidos para su legalización tales como facturas, resoluciones de comisión, recibos de registradora o la elaboración de una planilla de control.

Cuando por alguna razón una Caja Menor quede inoperante, no se podrá constituir otra o reemplazarla hasta tanto la anterior haya sido cerrada en su totalidad.

El manejo del dinero de la Caja Menor se debe efectuar a través de una cuenta corriente de tesorería la cual debe ser creada de acuerdo con lo establecido en el numeral 4 de la Guía Financiera N° 32 "Creación y administración de cuentas bancarias de tesorería", así mismo, se deberá crear la chequera en el sistema SIIF – Nación para girar recursos y para poder fondear la caja menor, cuando la entidad no maneje abonos a cuenta o retiros a través de tarjeta débito.

En caso de manejar recursos en efectivo, se debe fondear la caja menor por medio de un pago sin egreso, este procedimiento se explica en la guía financiera N° 58 "Gestión caja menor". Los recursos en efectivo no podrán superar los cinco (5) salarios mínimos legales mensuales vigentes.

Cuando el responsable de la Caja Menor se encuentre en vacaciones, licencia o comisión, el Comandante General de las Fuerzas Militares, los Comandantes de cada Fuerza y o los Directores de la respectiva Unidad Ejecutora, podrán mediante Resolución encargar a otro funcionario debidamente afianzado, el manejo de la misma mientras subsista la situación, para lo cual requerirá de la entrega de los fondos y documentos mediante arqueo al recibo y a la entrega de la misma. En el Sistema SIIF Nación se debe cambiar el nombre del tercero cuentadante de la caja menor a través el perfil Gestión Presupuesto de Gasto, por la ruta "EPG / Gestión Caja Menor / Modificar", previo cumplimiento de los requisitos anteriores.

La Caja Menor debe contener rubros de la misma Fuente de Financiación y Situación de Fondos, por lo tanto, si en la Resolución de Caja Menor se ha determinado que se manejarán recursos Nación CSF y SSF, es necesario que en el sistema se de apertura a dos Cajas Menores.

Al cuentadante de la Caja Menor se le puede solicitar que le sea asignado el perfil Gestión Presupuesto de Gastos habilitándole únicamente la transacción de creación de terceros, ello teniendo en cuenta que el perfil Gestión Caja Menor no tiene la facultad de crear terceros, y para la gestión de la caja menor es indispensable que los terceros estén previamente creados en el sistema, (al respecto ver la Guía Financiera N° 4 Creación terceros y vinculación cuentas bancarias).

# 2. TRANSACCIONES PREVIAS A LA GESTIÓN DE LA CAJA MENOR

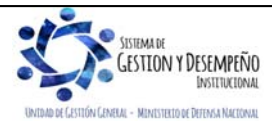

|                           | GUÍA 50                | Página 6 de 29            |
|---------------------------|------------------------|---------------------------|
| MINISTERIO DE DEFENSA NAC | CIONAL                 | Código: FP-G-050          |
| Libertod y Orden          | APERTURA DE CAJA MENOR | Versión: 1                |
|                           |                        | Vigente a partir de: 7 de |
|                           |                        | octubre de 2019           |

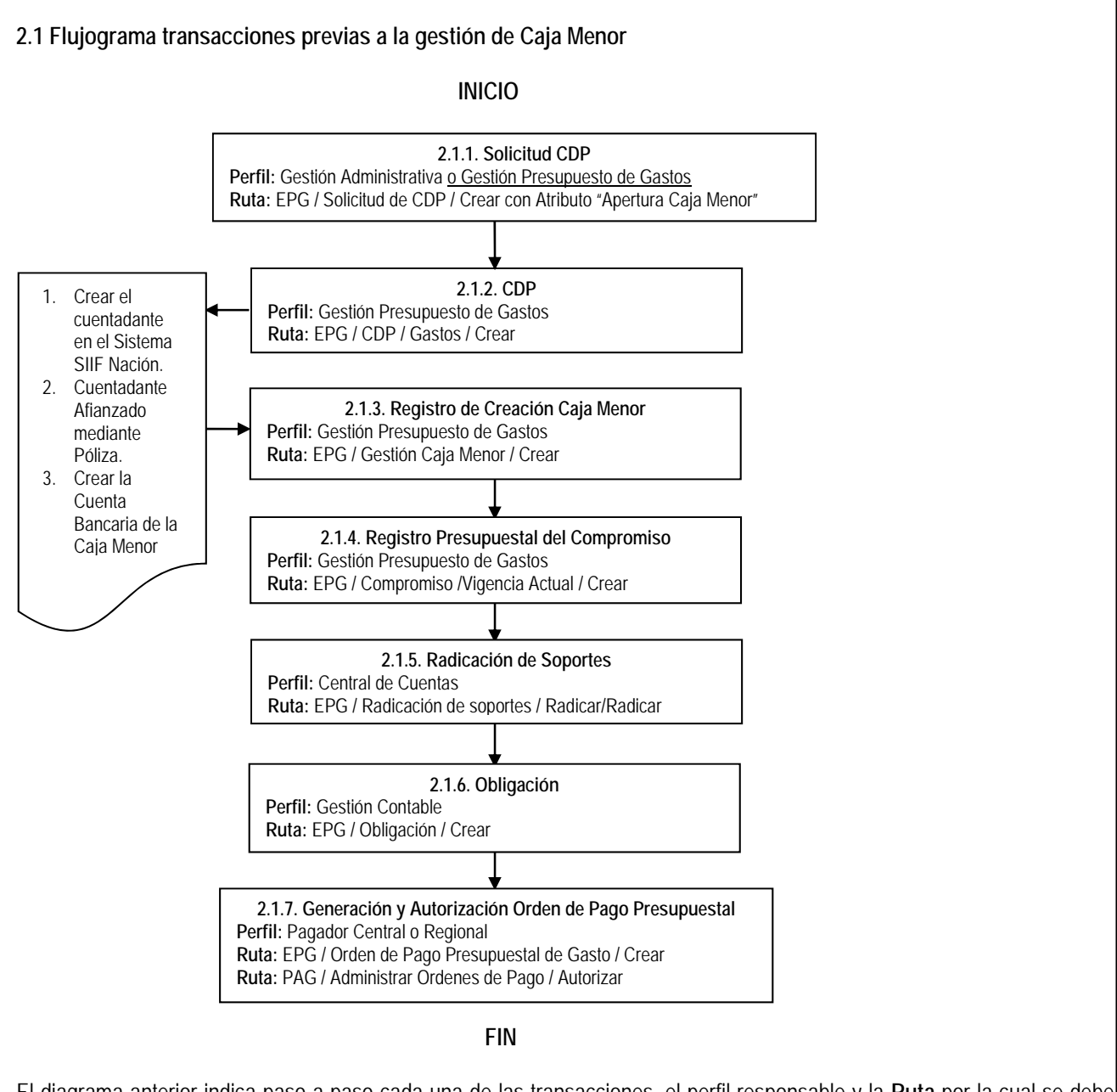

El diagrama anterior indica paso a paso cada una de las transacciones, el perfil responsable y la **Ruta** por la cual se debe adelantar la transacción en el Sistema SIIF Nación para provisionar el primer giro de recursos a la Caja Menor. Es de señalar que la cadena presupuestal se debe adelantar siguiendo los parámetros establecidos en la Guía Financiera No.12 "Ejecución presupuestal del gasto".

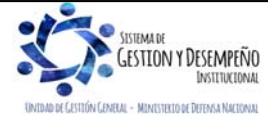

|                                | GUÍA 50                | Página 7 de 29                               |
|--------------------------------|------------------------|----------------------------------------------|
| MINISTERIO DE DEFENSA NACIONAL |                        | Código: FP-G-050                             |
| Libertod y Orden               | APERTURA DE CAJA MENOR | Versión: 1                                   |
|                                |                        | Vigente a partir de: 7 de<br>octubre de 2019 |

# 2.1.1 Solicitud de Certificado de Disponibilidad Presupuestal

Perfil: Gestión Administrativa o Gestión Presupuesto de Gastos, Ruta: EPG / Solicitud de CDP / Crear / Sin Bienes y Servicios.

| pertura de caja menor             |                                             |
|-----------------------------------|---------------------------------------------|
| ependencias de bienes y servicios |                                             |
| Dependencia de Bienes y Servicios | s Dependencia para Afectación de Gastos     |
|                                   | A-DIRECCION ADMINISTRATIVA<br>Página 1 de 1 |
|                                   | Seleccionar Posiciones de Gastos            |
| Posiciones del Catálogo del Gasto | vs Valor                                    |
|                                   | << No contiene registros >>                 |
|                                   | Páoina 1 de 1                               |
|                                   | Aceptar Limpiar                             |
| Dependencia para Afectación de    | I Gasto                                     |
| -A-DIRECCIÓN ADMINISTRATIVA       |                                             |
| A-02-02-02-008 SERVICIOS PR       | asto valor<br>ESTADO 20.000.000,00          |
| I4 4 [                            | Página 1 de 1                               |
| <                                 | >                                           |
| /alor total solicitud de CDP      | 20.000.000,00                               |
| Observaciones                     | Apertura caja menor, Resolución No          |

El sistema presenta la pantalla para efectuar el registro de la solicitud, en la cual es importante señalar que se debe seleccionar en el campo "Apertura de caja menor" la opción correspondiente a "SI", los demás campos se diligenciarán de acuerdo a la solicitud que se haya elevado para su expedición.

Es importante tener en cuenta que el Ordenador del Gasto debe efectuar una proyección del valor que va a ser utilizado mensualmente con el fin de realizar la solicitud de Certificado de Disponibilidad Presupuestal por este monto y no por el monto total de la caja, por cuanto si se ingresan todos los recursos no se contará con presupuesto para efectuar reembolsos.

2.1.2 Certificado de Disponibilidad Presupuestal

Perfil: Gestión Presupuesto de Gastos, Ruta: EPG / CDP / Gastos / Crear.

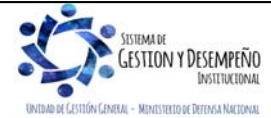

|                  |                                | GUÍA 50                | Página 8 de 29                               |
|------------------|--------------------------------|------------------------|----------------------------------------------|
|                  | MINISTERIO DE DEFENSA NACIONAL |                        | Código: FP-G-050                             |
| Libertad y Orden | República de Colombia          | APERTURA DE CAJA MENOR | Versión: 1                                   |
|                  |                                |                        | Vigente a partir de: 7 de<br>octubre de 2019 |

Se debe registrar con rubros presupuestales de gasto que pertenezcan al nivel normativo desagregado y que tengan la apropiación asignada acorde al Catálogo de Clasificación Presupuestal – CCP vigente, y teniendo en cuenta los parámetros establecidos en el numeral 3.2 de la Guía Financiera No.12 "Ejecución presupuestal del gasto".

| citud de CDP *                                                                    | Vigencia actual<br>73019                                                     |                                                                                                    |                                                     |       |
|-----------------------------------------------------------------------------------|------------------------------------------------------------------------------|----------------------------------------------------------------------------------------------------|-----------------------------------------------------|-------|
| Dependencia par                                                                   | ra Afectación del Gasto                                                      |                                                                                                    |                                                     |       |
| - A-DIRECCIÓN AD                                                                  | MINISTRATIVA                                                                 |                                                                                                    |                                                     | ^     |
| Posición del                                                                      | Catálogo del Gasto                                                           | Valor solicitud de CDP                                                                             | Valor Total CDP                                     |       |
| A-02-02-02-00                                                                     | 08 SERVICIOS PRESTA                                                          | 20.000.000,00                                                                                      | 20.000.000,00                                       |       |
|                                                                                   | <b>&gt; &gt;</b>                                                             |                                                                                                    | Página 1 de 1                                       |       |
|                                                                                   |                                                                              |                                                                                                    | Regis                                               | strar |
| ems para afectación<br>Dependencia p<br>Afectación de G                           | n de gasto del CDP<br>ara P<br>Sasto C<br>OMINISTRATIVA A                    | Disición del Fuente de<br>Stálogo del Gasto Financiación<br>20.20.20.20.08 SERVICIOS RESENT        | Regis                                               | strar |
| ems para afectación<br>Dependencia pa<br>Afectación de G<br>A-DIRECCIÓN A         | n de gasto del CDP<br>ara P<br>Sasto C<br>DMINISTRATIVA A                    | osición del Fuente de<br>atálogo del Gasto Financiación<br>02-02-02-008 SERVICIOS PRESTA 01 Nación | Regis<br>Recurso<br>Presupuestal<br>50 - FONDO ESPE |       |
| ems para afectación<br>Dependencia p<br>Afectación de G<br>A-DIRECCION A<br>I I I | n de gasto del CDP<br>ara P<br>Gasto C<br>DMINISTRATIVA A                    | osición del Fuente de<br>atálogo del Gasto Financiación<br>02-02-02-008 SERVICIOS PRESTA 01 Nación | Regis<br>Recurso<br>Presupuestal<br>50 - FONDO ESPE |       |
| ems para afectación<br>Dependencia p<br>Afectación de G<br>A-DIRECCIÓN A<br>I 4 4 | n de gasto del CDP<br>ara P<br>Sasto C<br>DMINISTRATIVA A<br>DMINISTRATIVA A | osición del Fuente de<br>atálogo del Gasto Financiación<br>02-02-02-008 SERVICIOS PRESTA 01 Nación | Regis<br>Recurso<br>Presupuestal<br>50 - FONDO ESPE | strar |

# 2.1.3 Registro de Creación Caja Menor

Esta transacción requiere que previamente se hayan adelantado los siguientes registros o actividades:

- Que el cuentadante de la Caja Menor este creado en el Sistema SIIF Nación como tercero (Ver Guía Financiera No. 4 "Creación Terceros y Vinculación Cuentas Bancarias").
- Que se haya expedido la Resolución de constitución de la Caja Menor.
- Que se haya creado la cuenta bancaria y la chequera de la caja menor en el sistema SIIF Nación.

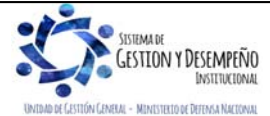

|                                | GUÍA 50                | Página 9 de 29            |
|--------------------------------|------------------------|---------------------------|
| MINISTERIO DE DEFENSA NACIONAL |                        | Código: FP-G-050          |
| Libertod y Orden               | APERTURA DE CAJA MENOR | Versión: 1                |
|                                |                        | Vigente a partir de: 7 de |
|                                |                        | octubre de 2019           |

- Teniendo en cuenta que todo funcionario público que maneje recursos públicos debe estar afianzado y que la entidad puede adquirir una póliza global, se debe adicionar el cuentadante de la caja menor dentro de la misma sin necesidad de adquirir una póliza individual.<sup>3</sup>
- Es importante recordar que las cuentas corrientes dentro de la denominación deben considerar el Nombre de la Unidad o Subunidad Ejecutora, el nombre de la dependencia y objeto de la Caja Menor, por ejemplo: *Ministerio de* Defensa Nacional – Gestión General - Caja Menor Grupo Logístico –.
- En ningún caso se podrán abrir cuentas corrientes a nombre del responsable de la Caja Menor. Así mismo, se debe tener en cuenta que, si en una misma Unidad o Subunidad Ejecutora se tiene prevista la constitución de más de una Caja Menor, para cada una de ellas se debe abrir su correspondiente cuenta corriente y crear en el sistema la chequera con la cual se efectuarán los pagos.

Para efectuar el registro de la Caja Menor, el **Perfil**: Gestión Presupuesto de Gastos ingresa por la **Ruta**: EPG / Gestión Caja Menor / Crear y diligenciar los siguientes campos:

| Tercero responsable d                                                                                                    | e la caja menor                                                                                |                                                                                 |                                      |                         |                                 |        |
|----------------------------------------------------------------------------------------------------|------------------------------------------------------------------------------------------------|---------------------------------------------------------------------------------|--------------------------------------|-------------------------|---------------------------------|--------|
| Fecha del sistema                                                                                                    | 2019-07-31                                                                                     |                                                                                 |                                      |                         |                                 |        |
| Naturaleza tercero *                                                                                                    | Persona Natural N                                                                              | lacional                                                                        |                                      |                         | ]                               |        |
| Identificación                                                                                                    | 2261467                                                                                        |                                                                                 |                                      |                         | ]                               |        |
| Nombre                                                                                                    | Nombre 1 1965114                                                                               | Apellido 1 1965114                                                              |                                      |                         | ]                               |        |
| Código interno                                                                                                    | 2261467                                                                                        |                                                                                 |                                      |                         | ]                               |        |
|                                                                                                    |                                                                                                |                                                                                 |                                      |                         |                                 |        |
| Información presupues<br>Certificado de dispon<br>Dependencias que p<br>Dependencia                                                                | tal<br>ibilidad presupuestal<br>podrán solicitar BYS c                                         | * 71219<br>on cargo a Caja Menor<br>Descripción                                 |                                      | ]                       |                                 |        |
| Información presupues<br>Certificado de dispon<br>Dependencias que p<br>Dependencia<br>A                                                           | tal<br>ibilidad presupuestal<br>podrán solicitar BYS c                                         | * 71219<br>on cargo a Caja Menor<br>Descripción<br>DIRECCION A                  |                                      | ]                       |                                 |        |
| Información presupues<br>Certificado de dispon<br>Dependencias que p<br>Dependencia<br>A<br>1                                                      | tal<br>ibilidad presupuestal<br>podrán solicitar BYS c                                         | * 71219<br>on cargo a Caja Menor<br>Descripción<br>DIRECCION Al                 |                                      | ]                       | Página 1                        | de 1   |
| Información presupues<br>Certificado de dispon<br>Dependencias que p<br>Dependencia<br>A<br>1<br>Items para afectació                              | tal<br>ibilidad presupuestal<br>podrán solicitar BYS c<br>n del Gasto                          | * 71219<br>on cargo a Caja Menor<br>Descripción<br>DIRECCION Al                 | <br>DMINISTRAT                       | ]                       | Página 1                        |        |
| Información presupues<br>Certificado de dispon<br>Dependencias que p<br>Dependencia<br>A<br>1<br>Items para afectació<br>Posición<br>Institucional | tal<br>ibilidad presupuestal<br>podrán solicitar BYS c<br>n del Gasto<br>Dependencia<br>Gastos | * 71219<br>on cargo a Caja Menor<br>Descripción<br>DIRECCION Al<br>DIRECCION Al | DMINISTRAT<br>Fuente<br>Financiación | Recurso<br>Presupuestal | Página 1<br>Situación<br>Fondos | i de 1 |

<sup>3</sup> De conformidad con el artículo 2.3.2.5 del Decreto 1068 de 2015 las cuentas corrientes que manejan recursos de Caja Menor serán responsabilidad de los funcionarios encargados de su manejo.

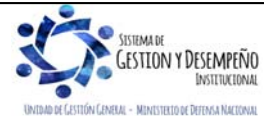

Carpeta Registrar Información Presupuestal

|                                | GUÍA 50                | Página 10 de 29                              |
|--------------------------------|------------------------|----------------------------------------------|
| MINISTERIO DE DEFENSA NACIONAL |                        | Código: FP-G-050                             |
| Libertod y Orden               | APERTURA DE CAJA MENOR | Versión: 1                                   |
|                                |                        | Vigente a partir de: 7 de<br>octubre de 2019 |
|                                |                        | octubre de 2019                              |

Tercero responsable de la Caja Menor:

Fecha del Sistema: el sistema presenta la fecha del día en que se está efectuando la transacción.

Naturaleza tercero: utilizando el botón de búsqueda seleccionar el cuentadante de la Caja Menor, con lo cual el sistema trae a la pantalla los datos de Identificación, Nombre y el Código interno (información definida desde la creación del tercero en el SIIF Nación).

Información Presupuestal, Certificado de Disponibilidad Presupuestal: digitar el número de CDP expedido para la apertura y constitución de la caja mejor y dar clic en el botón de búsqueda \_\_\_\_\_, el sistema presenta en la pantalla los datos contenidos en el documento como son la Dependencia y los ítems para afectación del Gasto.

Valor Total de la Caja Menor: el sistema presenta el valor registrado en el CDP por el cual se va a crear la Caja Menor.

Carpeta Póliza:

| Póliza                         |                                      |
|--------------------------------|--------------------------------------|
| Tercero que expide la póliza * | Persona Natural Nacional             |
| Tipo de identificación         | 2261467                              |
| Nombre                         | Nombre 1 1965114 Apellido 1 1965114  |
| Código interno                 | 2261467                              |
| Fecha de expedición *          | 2019-7-25                            |
| Monto afianzado *              | 20.000.000,00                        |
| Vigencia de la póliza          | Desde * 2019-7-31 Hasta * 2019-12-31 |

**Tercero que expide la póliza:** utilizando el botón de búsqueda seleccionar la compañía de seguros que expide la póliza, el sistema trae a la pantalla el Tipo de identificación, el Nombre y el Código (información definida desde la creación del tercero en el SIIF Nación).

Fecha de expedición: seleccionar la fecha en que fue expedida la póliza, haciendo clic en el botón 🗔, del calendario que se despliega.

Monto Afianzado: digitar el valor total autorizado para la constitución de la Caja Menor.

Vigencia de la póliza: seleccionar las fechas de la vigencia de la póliza.

Carpeta Registrar Información General

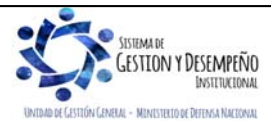

|                                | GUÍA 50                | Página 11 de 29                           |
|--------------------------------|------------------------|-------------------------------------------|
| MINISTERIO DE DEFENSA NACIONAL |                        | Código: FP-G-050                          |
| Libertod y Orden               | APERTURA DE CAJA MENOR | Versión: 1                                |
|                                |                        | Vigente a partir de: 7 de octubre de 2019 |

| Registal información general                            |                             |
|---------------------------------------------------------|-----------------------------|
| Seleccionar cuenta bancaría                             |                             |
| Nombre de la cuenta *                                   | Cuenta 112236               |
| Tipo de cuenta                                          | Corriente                   |
| No. cuenta                                              | 310003538                   |
| Entidad financiera                                      | BANCO PRUEBA 177            |
| Sucursal                                                |                             |
| Caja menor para trámite de viáticos y gastos de viaje * | O Si O No                   |
| Ordenador del gasto *                                   | 8 - DIRECTOR ADMINISTRATIVO |
| Porcentaje para reembolso *                             | 70                          |
|                                                         |                             |

Seleccionar cuenta bancaria: dar clic en el botón de búsqueda para vincular la cuenta bancaria habilitada para recibir los recursos de la Caja Menor. El sistema automáticamente trae a la pantalla principal los datos de Nombre de la cuenta, Tipo de cuenta, Número de cuenta, Entidad financiera, Sucursal (si se ha creado). Cabe reiterar que esta cuenta NO se debe abrir a nombre del cuentadante sino a nombre de la entidad.

Caja Menor para trámite de viáticos y gastos de viaje: si la Caja Menor fue autorizada para cubrir gastos diferentes a viáticos seleccione "NO", de lo contrario seleccione "SI". Cabe anotar que actualmente la gestión para el pago de viáticos se debe registrar de acuerdo al lineamiento establecido en la Guía Financiera N° 70 Gestión de Viáticos y Gastos de viaje al Interior, se exceptúan de este procedimiento el pago de viáticos al exterior o al interior (cuando se trate del personal directivo que por necesidades del servicio deban ser atendidas de manera urgente e imprescindible), los cuales podrán ser adelantados por medio de la caja menor<sup>4</sup>.

Ordenador del gasto: dar clic en el botón de búsqueda 🛄 y seleccionar de la lista que se despliega el ordenador del gasto que corresponda.

Porcentaje de Reembolso: digitar el porcentaje al cual se debe efectuar el reembolso de la Caja Menor acorde con lo indicado en la Resolución de Constitución.<sup>5</sup>

**NOTA 1:** una vez diligenciadas todas las carpetas dar clic en "Guardar", el sistema genera el número consecutivo con el que queda creada la Caja Menor en el Sistema SIIF Nación.

# 2.1.4 Registro Presupuestal del Compromiso

Perfil: gestión Presupuesto de Gastos, Ruta: EPG / Compromiso / Vigencia Actual / Crear.

<sup>4</sup> <u>Circular Externa 052 del 26 de noviembre de 2018, del Ministerio de Hacienda y Crédito Público. Cambios y mejoras en actualización de versión del SIIF Nación.</u>

5 De acuerdo a lo establecido en el Artículo 2.8.5.14 del Decreto 1068/2015, el monto establecido para el reembolso es el 70% del monto previsto para el rubro presupuestal.

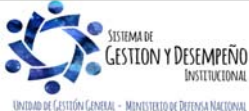

|                                | GUÍA 50                | Página 12 de 29           |
|--------------------------------|------------------------|---------------------------|
| MINISTERIO DE DEFENSA NACIONAL |                        | Código: FP-G-050          |
| Libertod y Orden               | APERTURA DE CAJA MENOR | Versión: 1                |
|                                |                        | Vigente a partir de: 7 de |
|                                |                        | octubre de 2019           |

| Certificado de disponibilidad pr                                                | esupuestal * 71219                       | · · · · ·                                                 |                                |                       |
|---------------------------------------------------------------------------------|------------------------------------------|-----------------------------------------------------------|--------------------------------|-----------------------|
| Contratos - Vigencias Futuras                                                   | Plan de Pagos Compromiso Pre             | supuestal                                                 |                                |                       |
| Plan de Pagos                                                                   |                                          |                                                           |                                |                       |
| Requiere mecanismo mult<br>Mecanismo multimoneda<br>Ítem para afectación del gr | imoneda Osi Ono                          |                                                           |                                |                       |
|                                                                                 |                                          |                                                           |                                |                       |
| Item para afectación del g                                                      | asto con proyecto especiales             |                                                           |                                |                       |
| Dependencia para<br>Afectacion de Gasto                                         | Posición del Catá<br>de Gasto            | ilogo Fuente de<br>Financiac                              | e Recurso<br>ción Presupuestal | Situació<br>Fondos    |
| A-DIRECCIÓN ADMINIS                                                             | STRATIVA A-02-02-02-008 SE               | ERVICIOS PRESTA 01 Nación                                 | 50 - FONDO ES                  | P 02 SSF              |
|                                                                                 | <b>&gt; &gt;</b> I                       |                                                           |                                |                       |
| <                                                                               |                                          |                                                           |                                | >                     |
| Valor total en pesos<br>Valor total en la moneda                                | 20.000.000,00<br>original 0              |                                                           |                                |                       |
| Combinación(es) de PAC                                                          |                                          |                                                           |                                |                       |
| Dependencia(s) par<br>000-GESTIC                                                | a Afectación de PAC<br>DN GENERAL 4-2 AN | Posición del Catálogo del PA<br>IS - GASTOS GENERALES NAC | C Valor e<br>CION SSF 20.00    | en Pesos<br>00.000,00 |
|                                                                                 | — ► H                                    |                                                           | Pági                           | ina 1 de 1            |
|                                                                                 |                                          |                                                           |                                |                       |
|                                                                                 |                                          |                                                           |                                |                       |

Carpeta Plan de Pagos

Fecha de registro: el sistema automáticamente define la fecha de creación del registro del compromiso.

Certificado de Disponibilidad Presupuestal: registrar el número de CDP que respalda la apertura de la Caja Menor y registrado en el numeral anterior.

Requiere mecanismo multimoneda: se debe registrar NO.

Ítem para afectación del Gasto: seleccionar uno o más "ítem para afectación del gasto".

Plan de pagos por posición PAC: seleccionar cada una de las Combinaciones de PAC y hacer clic en el botón "Plan de Pago" para definir una "Línea(s) de pago".

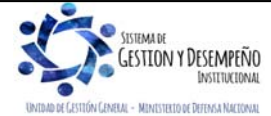

|                                | GUÍA 50                | Página 13 de 29           |
|--------------------------------|------------------------|---------------------------|
| MINISTERIO DE DEFENSA NACIONAL |                        | Código: FP-G-050          |
| Libertod y Orden               | APERTURA DE CAJA MENOR | Versión: 1                |
|                                |                        | Vigente a partir de: 7 de |
|                                |                        | octubre de 2019           |

| Contratos - Vigencias Futuras Plan de Pagos Compror | niso Presupuestal                         |   |
|-----------------------------------------------------|-------------------------------------------|---|
| Medio de Pago para el Compromiso Presupuestal       |                                           |   |
| Valor total del compromiso presupuestal en pesos    | 20.000.000,00                             |   |
| Identificación del tercero contratista *            | Unidad Ejecutora Prueba 577-Administració |   |
| Solicitud de Comisión                               |                                           |   |
| Ordenador del gasto *                               | 8 - DIRECTOR ADMINISTRATIVO               |   |
| Medio de pago *                                     | Abono en cuenta                           | ~ |
| Cuenta bancaria                                     | 310003538                                 | ( |
| Objeto del Compromiso *                             | Caja menor 519                            | ~ |
|                                                     |                                           | ~ |

Carpeta Compromiso Presupuestal: el sistema automáticamente muestra la información de:

- Identificación del tercero contratista: nombre de la Unidad Ejecutora.
- Ordenador del gasto: el funcionario designado por la Entidad para realizar esta función y definido en el registro de creación de la caja menor.
- Medio de pago: "Abono en cuenta".
- Cuenta bancaria: cuenta de tesorería creada para manejar los recursos de Caja Menor.

**NOTA 2:** tanto en el objeto del compromiso como en la carpeta de datos administrativos se debe diligenciar toda la información correspondiente a la Resolución de constitución, pólizas y todo lo relacionado con el manejo y cuentadante que se requiera como soporte de la Caja Menor.

Una vez diligenciadas todas las carpetas dar clic en el botón "Guardar", el sistema genera el número consecutivo con el que queda creado el Compromiso Presupuestal de la Caja Menor en el Sistema SIIF Nación.

2.1.5 Radicación de Soportes

Perfil: Central de Cuentas, Ruta: EPG / Radicación de soportes / Radicar / Radicar.

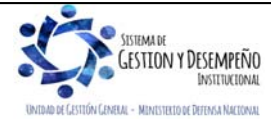

|                                | GUÍA 50                | Página 14 de 29                              |
|--------------------------------|------------------------|----------------------------------------------|
| MINISTERIO DE DEFENSA NACIONAL |                        | Código: FP-G-050                             |
| Libertod y Orden               | APERTURA DE CAJA MENOR | Versión: 1                                   |
|                                |                        | Vigente a partir de: 7 de<br>octubre de 2019 |

| Registrar Detalles                                 |                       |      |
|----------------------------------------------------|-----------------------|------|
| Compromiso *                                       | 505619                |      |
| Tipo de moneda                                     | Pesos                 |      |
| Saldo comprometido no obligado en moneda extranjer | a 0,00                |      |
| Saldo en pesos                                     | 20.000.000,00         |      |
| Solicitud de viatico                               |                       |      |
| Detalle Cuenta por pagar Contrato                  |                       |      |
| Cuenta por pagar                                   |                       |      |
| Tipo cuenta por pagar * 01 - Pago Sin Des          | scuentos              |      |
| Documentos soporte                                 |                       |      |
| Identificación Desc                                | ripción               |      |
| ACTO                                               | D ADMINISTRATIVO      |      |
|                                                    | Página 1 de 1         |      |
|                                                    |                       |      |
| Convenio Interadministrativo                       |                       |      |
| Aplica convenios interadministrativos              | Osi Ono               |      |
| Valor en pesos colombianos *                       | 20.000.000,00         |      |
| Tasa Cambio                                        |                       |      |
| Valor en Moneda Original                           |                       |      |
| Valor total de IVA                                 | 0.00                  |      |
|                                                    | 20,000,00             |      |
| Valor antes de IVA                                 | 20.000.000,00         |      |
|                                                    | Aceptar               |      |
| Apertura caja menor No 519<br>Nota de texto libre  | 9                     |      |
| Datos Administrativos                              | Imprimir Guardar Canc | elar |
| Datos Administrativos                              | Imprimir Guardar Canc | ela  |
| ie Cuentas por Pagar"                              |                       |      |

Fecha de registro: el sistema muestra la fecha en que se registra la transacción.

Tercero beneficiario: se debe digitar el NIT de la Unidad Ejecutora.

Compromiso: digitar el número del compromiso creado.

Tipo cuenta por pagar: se debe seleccionar "Pagos sin descuento".

Documentos soporte: seleccionar todos los documentos que soporten el registro de la transacción.

Valor en pesos colombianos: digitar el valor autorizado correspondiente a un mes.

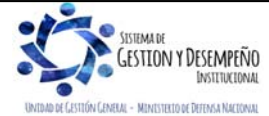

|                              | GUÍA 50                | Página 15 de 29           |
|------------------------------|------------------------|---------------------------|
| MINISTERIO DE DEFENSA NACION | IAL                    | Código: FP-G-050          |
| República de Colombia        | APERTURA DE CAJA MENOR | Versión: 1                |
|                              |                        | Vigente a partir de: 7 de |
|                              |                        | octubre de 2019           |

Valor total de IVA: debe ser igual a cero.

Una vez diligenciada toda la información dar clic en el botón "Guardar", el sistema genera el número consecutivo con el que queda guardada la información de la radicación de soportes de la Caja Menor en el Sistema SIIF Nación.

#### 2.1.6 Registro de la Obligación

Perfil: Gestión Contable, Ruta: EPG / Obligación / Crear.

Antes de realizar el registro de la Obligación, el **Perfil** Gestión Contable debe verificar a través del Sistema SIIF Nación la documentación soporte, y que la cuenta bancaria de la Caja Menor se encuentre en estado "Activa" a fin de que los recursos Nación CSF, Nación SSF o Propios sean girados directamente a la correspondiente cuenta corriente de Caja Menor, por parte de la Dirección General de Crédito Público y del Tesoro Nacional DGCPTN.

| -echa de legisito                                                                                                    |                                                                                                    |                          |                                                                                                    |                                                      |                                             |
|----------------------------------------------------------------------------------------------------|----------------------------------------------------------------------------------------------------|--------------------------|----------------------------------------------------------------------------------------------------|------------------------------------------------------|---------------------------------------------|
| Cuenta por pagar aprobada *                                                                                                    | <u>603419</u>                                                                                                    |                          | Compromiso Vinculado *                                                                                                    | <u>505619</u>                                        |                                             |
| Tipo Cuenta Bancaria                                                                                                    | Corriente                                                                                                    | $\checkmark$             | Cuenta Bancaria                                                                                                    | 310003538                                            |                                             |
| Tipo DIP                                                                                                    | Seleccione.                                                                                                    | ~                        |                                                                                                    |                                                      | Aceptar                                     |
| tem para Afectación del Gasto                                                                                                    |                                                                                                    |                          |                                                                                                    |                                                      |                                             |
| Fipo de Gasto                                                                                                    | or item de afectación                                                                                                    | <ul> <li>Atri</li> </ul> | buto Contable 07-                                                                                                    | -CAJA MENOR                                          | $\sim$                                      |
| Documento Destinación Específi                                                                                                    | са                                                                                                    | ite                      | em para afectación del gasto                                                                                                    |                                                      |                                             |
| Ítem para afectación del gasto                                                                                                    | con compromiso                                                                                                    |                          |                                                                                                    |                                                      |                                             |
| nem para alectación del gasto                                                                                                    |                                                                                                    |                          |                                                                                                    |                                                      |                                             |
| Dependencia para<br>Afectacion de Gasto                                                                                                    | Posición del Catalogo<br>del Gasto                                                                                                    |                          | Fuente de Recurso<br>Financiacion Presupuesta                                                                                                    | l                                                    | Situacion de  Fondos                        |
| Dependencia para<br>Afectacion de Gasto<br>A-DIRECCIÓN ADMINISTRATI                                                                                                    | Posición del Catalogo<br>del Gasto<br>IVA A-02-02-02-008 SERVICI                                                                                                    | OS PRESTA                | Fuente de         Recurso           Financiacion         Presupuesta           01 Nación         50 - FONDO I                                                                                                    | I<br>ESPECIAL DEFENSA N                              | Situacion de<br>Fondos<br>02 SSF            |
| Dependencia para<br>Afectacion de Gasto<br>A-DIRECCIÓN ADMINISTRATI                                                                                                    | Posición del Catalogo<br>del Gasto<br>IVA A-02-02-008 SERVICIO                                                                                                    | OS PRESTA                | Fuente de Recurso<br>Financiacion Presupuesta<br>01 Nación 50 - FONDO I                                                                                                    | I<br>ESPECIAL DEFENSA N                              | Situacion de<br>Fondos<br>02 SSF            |
| Compare alceleder del gasto<br>Dependencia para<br>Afectacion de Gasto<br>A-DIRECCIÓN ADMINISTRATI                                                                                                    | Posición del Catalogo<br>del Gasto<br>IVA A-02-02-02-008 SERVICI                                                                                                    | OS PRESTA                | Fuente de Recurso<br>Financiacion Presupuesta<br>01 Nación 50 - FONDO I                                                                                                    | I<br>ESPECIAL DEFENSA N                              | Situacion de<br>Fondos<br>02 SSF            |
| Dependencia para<br>Afectacion de Gasto<br>A-DIRECCIÓN ADMINISTRATI                                                                                                    | Posición del Catalogo<br>del Gasto<br>IVA A-02-02-02-008 SERVICI                                                                                                    | OS PRESTA                | Fuente de Recurso<br>Financiacion Presupuesta<br>01 Nación 50 - FONDO I                                                                                                    | I<br>ESPECIAL DEFENSA N                              | Situacion de<br>Fondos<br>02 SSF<br>Aceptar |
| Dependencia para     Afectación de Gasto     A-DIRECCIÓN ADMINISTRATI                                                                                                    | Posición del Catalogo<br>del Gasto<br>IVA A-02-02-02-008 SERVICI                                                                                                    | OS PRESTA                | Fuente de Recurso<br>Financiacion Presupuesta<br>01 Nación 50 - FONDO I                                                                                                    | I<br>ESPECIAL DEFENSA N                              | Situacion de<br>Fondos<br>02 SSF<br>Aceptar |
| Dependencia para<br>Afectacion de Gasto<br>A-DIRECCIÓN ADMINISTRATI                                                                                                    | Posición del Catalogo<br>del Gasto<br>IVA A-02-02-02-008 SERVICI                                                                                                    | OS PRESTA                | Fuente de Recurso<br>Financiacion Presupuesta<br>01 Nación 50 - FONDO I                                                                                                    | I<br>ESPECIAL DEFENSA N                              | Situacion de<br>Fondos<br>02 SSF            |
| Plan de pagos del compromiso                                                                                                    | Posición del Catalogo<br>del Gasto<br>IVA A-02-02-02-008 SERVICI                                                                                                    | OS PRESTA                | Fuente de Recurso<br>Financiacion Presupuesta<br>01 Nación 50 - FONDO I                                                                                                    | I<br>ESPECIAL DEFENSA N                              | Situacion de<br>Fondos<br>02 SSF<br>Aceptar |
| Plan de pagos del compromiso  Pependencia para  Plan de pagos del compromiso  Dependencia para  Para de pagos del compromiso  Dependencia para  Para de pagos del compromiso  Dependencia para  Para de pagos del compromiso  Dependencia para  Para de pagos del compromiso  Para de pagos del compromiso  Para d | Posición del Catalogo<br>del Gasto<br>IVA A-02-02-02-008 SERVICI<br>Del Gasto                                                                                                    | OS PRESTA                | Fuente de Recurso<br>Financiacion Presupuesta<br>01 Nación 50 - FONDO I                                                                                                    | I<br>ESPECIAL DEFENSA N<br>Saldo por Obligar         | Situacion de<br>Fondos<br>02 SSF<br>Aceptar |
| Plan de pagos del compromiso  Pependencia para  Artectación de Gasto  A-DIRECCIÓN ADMINISTRAT  Plan de pagos del compromiso  Dependencia par  Afectación de PA  GESTION GENER                                                                                                    | Posición del Catalogo<br>del Gasto<br>IVA A-02-02-02-008 SERVICI<br>Del Gasto<br>IVA A-02-02-02-008 SERVICI<br>Del Gasto<br>Catálogo del PAC<br>Catálogo del PAC<br>AL 4-2 ANS - GASTOS GE. | OS PRESTA                | Fuente de Recurso<br>Financiacion Presupuesta<br>01 Nación 50 - FONDO I<br>50 - FONDO I<br>40 - FONDO I<br>50 - FONDO I<br>50 - | I<br>ESPECIAL DEFENSA N<br>Saldo por Obligar<br>0.00 | Situacion de<br>Fondos<br>02 SSF<br>Aceptar |

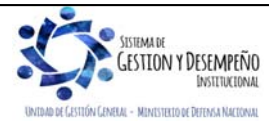

|                                        | GUÍA 50                | Página 16 de 29           |
|----------------------------------------|------------------------|---------------------------|
| MINISTERIO DE DEFENSA NACIONAL         |                        | Código: FP-G-050          |
| Libertod y Orden República de Colombia | APERTURA DE CAJA MENOR | Versión: 1                |
|                                        |                        | Vigente a partir de: 7 de |
|                                        |                        | octubre de 2019           |

| Líneas de pago de la Obligación                                     |                       |                         |                                  |      |
|---------------------------------------------------------------------|-----------------------|-------------------------|----------------------------------|------|
| Dependencia para Posición del<br>Afectación de PAC Catálogo del PAC | Fecha                 | Valor                   | Saldo Disponible<br>Ordenar Pago |      |
| GESTION GENERAL 4-2 ANS - GASTOS C                                  | GE 2019-08-02         | 20.000.000,00           | 20.000.000,00<br>Página 1 de 1   |      |
|                                                                     |                       |                         | ]                                |      |
|                                                                     |                       |                         | Aceptar Limp                     | ar   |
| Deducciones Datos Contables Carg                                    | Ja Deducciones Usos P | resupuestales Ben       | eficiario                        |      |
| Datos de la Obligación                                              |                       |                         |                                  |      |
| Valor Total 20.000.000,00 Valor Deduce                              | ziones                | 0,00 Valor neto a pagar | 20.000.000,00                    |      |
|                                                                     |                       |                         |                                  |      |
| Datos Administrativos                                               |                       | Imprimir Guarda         | r Limpiar Cano                   | elar |

Fecha de Registro: el sistema muestra la fecha en que se registra la transacción.

Cuenta por Pagar aprobada: registrar el número de la radicación de soportes registrada en el punto anterior.

Compromiso vinculado: el sistema presenta automáticamente el Compromiso vinculado a la radicación de soportes.

Tipo de cuenta bancaria: como el medio de pago registrado en el compromiso fue abono en cuenta, el sistema exigirá que se registre al momento de crear la obligación para validación, el tipo y número de cuenta bancaria que el usuario del perfil gestión presupuesto de gasto seleccionó en el compromiso. Se selecciona "cuenta corriente" (la constituida para la gestión de la caja menor).

Cuenta bancaria: se digita el número de cuenta correspondiente para el pago, luego se da clic en "verificar".

**Requiere DIP:** NO seleccionar opciones de este campo, en atención a que el presente procedimiento corresponde a la ejecución del gasto en pesos colombianos. Hacer clic en el botón "Aceptar".

**Tipo de Gasto:** se selecciona el "Tipo de Gasto" teniendo en cuenta las definiciones establecidas en la Guía Financiera No.12 "Ejecución presupuestal del gasto" numeral 3.5.

Atributo contable: por defecto el sistema muestra "07-Caja Menor". Se debe tener en cuenta que por ser un atributo diferente a "NINGUNO" el sistema no realiza contabilidad en la obligación, solo se reflejará al momento del pago.

Información Ítem de Afectación del Gasto

Ítem para la afectación del Gasto: dando clic en el botón de búsqueda el sistema cargará de forma automática los rubros con saldo por obligar mayor a cero asociados al compromiso vinculado. Hacer clic en el botón "Aceptar".

Plan de pagos del compromiso:

- Seleccionar la línea del plan de pago del compromiso, luego dar clic en fecha de pago y aceptar.
- Datos Administrativos: se debe ingresar la información soporte para la creación de la obligación.

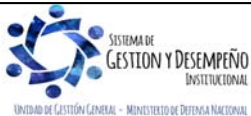

|                                | GUÍA 50                | Página 17 de 29                              |
|--------------------------------|------------------------|----------------------------------------------|
| MINISTERIO DE DEFENSA NACIONAL |                        | Código: FP-G-050                             |
| Libertod y Orden               | APERTURA DE CAJA MENOR | Versión: 1                                   |
|                                |                        | Vigente a partir de: 7 de<br>octubre de 2019 |

## Carpeta Datos Contables:

Esta carpeta permite verificar y ratificar los datos necesarios para definir el registro contable; el sistema presenta en forma automática el atributo, el tipo de operación y el tipo de gasto, de modo que, si alguna de estas condiciones no es adecuada, se puede modificar antes de seleccionar aceptar.

**NOTA 3**: esta obligación solamente permite registrar una línea de pago y no se habilita el botón para definir deducciones.

Una vez diligenciadas todas las carpetas dar clic en en el botón "Guardar", el sistema genera el número consecutivo con el que queda creada la Obligación de la Caja Menor en el Sistema SIIF Nación.

| Dependencia:                                                                                                    | A-DIRECCIÓN ADMINISTRATIVA                                                                                                    |                                                                                                    |                                                                                            |  |  |
|----------------------------------------------------------------------------------------------------|----------------------------------------------------------------------------------------------------|----------------------------------------------------------------------------------------------------|--------------------------------------------------------------------------------------------|--|--|
| Posición de Gastos                                                                                                    | A-02-02-02-008 SERVICIOS PRESTADOS A LA                                                                                                    | S EMPRESAS Y SERVICI                                                                                                    | OS DE PRODUCCIÓN                                                                           |  |  |
|                                                                                                    |                                                                                                    |                                                                                                    |                                                                                            |  |  |
| Recurso Presupuestal:                                                                                                    | 50 - FONDO ESPECIAL DEFENSA NACIONAL                                                                                                    |                                                                                                    |                                                                                            |  |  |
| Situacion de Fondos:                                                                                                    | 02 SSF                                                                                                    |                                                                                                    |                                                                                            |  |  |
| Valor pesos:                                                                                                    | 20.000.000.00                                                                                                    |                                                                                                    |                                                                                            |  |  |
| Todoc                                                                                                    |                                                                                                    |                                                                                                    |                                                                                            |  |  |
| Rubro                                                                                                    | Descripción Rubro                                                                                                    | Valor Original                                                                                                    | Valor Modificado                                                                           |  |  |
| Rubro<br>A-02-02-02-006-004                                                                                                    | Descripción Rubro<br>SERVICIOS DE TRANSPORTE DE PASAJEROS                                                                                                    | Valor Original<br>0,00                                                                                                    | Valor Modificado<br>10.000.000,00                                                          |  |  |
| Rubro           A-02-02-02-006-004           A-02-02-02-008-001-01                                                                                                    | Descripción Rubro<br>SERVICIOS DE TRANSPORTE DE PASAJEROS<br>SERVICIOS DE INVESTIGACIÓN Y DESARRO                                                                                                    | Valor Original<br>0,00<br>0,00                                                                                                    | Valor Modificado<br>10.000.000,00<br>10.000.000,00                                         |  |  |
| Rubro           A-02-02-02-006-004           A-02-02-02-008-001-01           A-02-02-02-008-001-02                                                                                                    | Descripción Rubro<br>SERVICIOS DE TRANSPORTE DE PASAJEROS<br>SERVICIOS DE INVESTIGACIÓN Y DESARRO<br>SERVICIOS DE INVESTIGACIÓN Y DESARRO                                                                                          | Valor Original 0,00 0,00 0,00 0,00                                                                                                    | Valor Modificado<br>10.000.000,00<br>10.000.000,00<br>0                                    |  |  |
| Rubro           A-02-02-02-006-004           A-02-02-02-008-001-01           A-02-02-02-008-001-02           A-02-02-02-008-001-03                                                                                 | Descripción Rubro<br>SERVICIOS DE TRANSPORTE DE PASAJEROS<br>SERVICIOS DE INVESTIGACIÓN Y DESARRO<br>SERVICIOS DE INVESTIGACION Y DESARRO<br>SERVICIOS INTERDISCIPLINARIOS DE INVES                                                | Valor Original 0,00 0,00 0,00 0,00 0,00 0,00 0,00 0,                                                                                                    | Valor Modificado<br>10.000.000,00<br>10.000.000,00<br>0<br>0                               |  |  |
| P0005           Rubro           A-02-02-02-006-004           A-02-02-02-008-001-01           A-02-02-02-008-001-02           A-02-02-02-008-001-03           A-02-02-02-008-001-03           A-02-02-02-008-001-03 | Descripción Rubro<br>SERVICIOS DE TRANSPORTE DE PASAJEROS<br>SERVICIOS DE INVESTIGACIÓN Y DESARRO<br>SERVICIOS DE INVESTIGACION Y DESARRO<br>SERVICIOS INTERDISCIPLINARIOS DE INVES<br>SERVICIOS JURIDICOS                         | Valor Original 0,00 0,00 0,00 0,00 0,00 0,00 0,00 0,                                                                                                    | Valor Modificado<br>10.000.000,00<br>10.000.000,00<br>0<br>0<br>0<br>0<br>0                |  |  |
| Notos           A-02-02-006-004           A-02-02-008-001-01           A-02-02-008-001-02           A-02-02-008-001-02           A-02-02-008-001-03           A-02-02-008-002-01           A-02-02-008-002-02      | Descripción Rubro SERVICIOS DE TRANSPORTE DE PASAJEROS SERVICIOS DE INVESTIGACIÓN Y DESARRO SERVICIOS DE INVESTIGACION Y DESARRO SERVICIOS INTERDISCIPLINARIOS DE INVES SERVICIOS JURIDICOS SERVICIOS DE CONTABILIDAD, AUDITORÍA Y | Valor Original           0,00           0,00           0,00           0,00           0,00           0,00           0,00           0,00           0,00           0,00           0,00           0,00 | Valor Modificado<br>10.000.000,00<br>10.000.000,00<br>0<br>0<br>0<br>0<br>0<br>0<br>0<br>0 |  |  |

#### Carpeta Usos presupuestales6:

Al ingresar a esta carpeta, el sistema presenta la información correspondiente a la dependencia, posición de gastos, fuente de financiación, recurso presupuestal, situación de fondos y el valor del gasto. También presenta la relación de usos

<sup>6</sup> Uso Presupuestal: corresponde al máximo nivel de desagregación del gasto de Adquisiciones de Bienes y Servicios y de Gastos de Comercialización y Producción. Se encuentran disponibles para vincularlos a objetos de gasto que tengan la marca "Requiere Uso Presupuestal". Se encuentran definidos en el Catálogo de Gastos de la siguiente forma:

| Tipo  | Ci     | uenta /    | Subcuent | Objeto / | Ordinal / | SubOrdin     | Item                  |     | Subltem | Subitem | IDENTIFICACION          | DESCRIPCION                                                             | Estado | Afecta      | Nivel normativo | Requiere Usos  | Usos           |
|-------|--------|------------|----------|----------|-----------|--------------|-----------------------|-----|---------|---------|-------------------------|-------------------------------------------------------------------------|--------|-------------|-----------------|----------------|----------------|
| Presu | oue Pr | rograma    | a /      | Proyecto | Subproy   | al           |                       |     |         | 2       |                         |                                                                         |        | Apropiación |                 | Presupuestales | Presupuestales |
| sto   |        |            | Subprogr |          |           |              |                       |     |         |         |                         |                                                                         |        |             |                 |                |                |
|       | × .    | - <b>1</b> | ama 🔻    |          | · ·       | · ·          |                       |     |         | · ·     |                         |                                                                         |        | · · · ·     | <b>`</b>        |                | ×              |
| Α     | 1      | 02         | 01       | 01       | 003       |              |                       |     |         |         | A-02-01-01-003          | ACTIVOS FIJOS NO CLASIFICADOS COMO MAQUINARIA Y EQUIPO                  | Activo | SI          | Desagregado     | SI             | -              |
| Α     |        | 02         | 01       | 01       | 003       | 008          | ۲ o                   | 1 7 | 1       |         | A-02-01-01-003-008-01-1 | ASIENTOS                                                                | Activo |             |                 | -              | SI             |
| Α     |        | 02         | 01       | 01       | 003       | 008          | ۲ o                   | 1 7 | 2       |         | A-02-01-01-003-008-01-2 | MUEBLES, DEL TIPO UTILIZADO EN OFICINAS                                 | Activo | -           | -               | -              | SI             |
| A     |        | 02         | 01       | 01       | 003       | 008          | ۲ o                   | 1 7 | 3       |         | A-02-01-01-003-008-01-3 | MUEBLES DE MADERA, DEL TIPO UTILIZADO EN LA COCINA                      | Activo |             | -               | -              | SI             |
| A     |        | 02         | 01       | 01       | 003       | 008          | ۲ o                   | 1 7 | 4       |         | A-02-01-01-003-008-01-4 | OTROS MUEBLES N.C.P.                                                    | Activo | -           | -               |                | SI             |
| A     |        | 02         | 01       | 01       | 003       | 008          | <ul> <li>0</li> </ul> | 1 7 | 5       |         | A-02-01-01-003-008-01-5 | SOMIERES, COLCHONES CON MUELLES, RELLENOS O GUARNECIDOS INTERIORMENTE C | Activo |             | -               | -              | SI             |
| A     |        | 02         | 01       | 01       | 003       | <b>6</b> 008 | ۲ o                   | 1 7 | 6       |         | A-02-01-01-003-008-01-6 | PARTES Y PIEZAS DE MUERI ES                                             | Activo | -           | -               |                | SI             |
|       |        |            |          |          |           |              |                       |     |         |         |                         |                                                                         |        |             |                 |                |                |

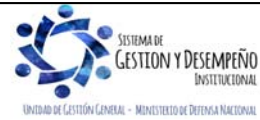

|                                | GUÍA 50                | Página 18 de 29                           |
|--------------------------------|------------------------|-------------------------------------------|
| MINISTERIO DE DEFENSA NACIONAL |                        | Código: FP-G-050                          |
| Libertod y Orden               | APERTURA DE CAJA MENOR | Versión: 1                                |
|                                |                        | Vigente a partir de: 7 de octubre de 2019 |

presupuestales asociadas al rubro cuyo nivel normativo es "Desagregado", en la cual se deberá registrar el valor por cada bien o servicio que se proyecta pagar a través de la caja menor.

El funcionario que se encuentra registrando esta transacción debe conocer el detalle de los bienes y servicios recibidos con el fin de seleccionar el uso presupuestal que corresponda, para este caso se debe apoyar en el "Catálogo Presupuestal de Gastos de Funcionamiento y Deuda" o el "Catálogo Presupuestal de Gastos inversión" elaborados por la Administración del SIIF Nación y que se encuentran alineados con el CCP, los cuales están publicados en la siguiente ruta: //www.minhacienda.gov.co / Sistema Integrado de Información Financiera SIIF Nación / Ciclo de Negocios / Parametrizaciones y catálogos Gestión.

#### 2.1.7 Orden de Pago Presupuestal

El **Perfil**: Pagador Central o Regional, a través de la **Ruta**: EPG / Orden de Pago Presupuestal de Gasto / Crear / Sin instrucciones adicionales de pago.

|                                                                                                    | 20,000,000,00                                                      |                                          |                                         |
|----------------------------------------------------------------------------------------------------|--------------------------------------------------------------------|------------------------------------------|-----------------------------------------|
|                                                                                                    | 20.000.000,00                                                      |                                          |                                         |
| viciones en pesos                                                                                                    | 20,000,000,00                                                      |                                          |                                         |
| n heio en pesos                                                                                                    | 0.00                                                               |                                          |                                         |
| ucciones en moneda extranjera                                                                                                    | 0.00                                                               |                                          |                                         |
| r neto en moneda extranjera                                                                                                    | 0,00                                                               |                                          |                                         |
|                                                                                                    |                                                                    |                                          |                                         |
| nea de Pago Ítems de Afectación                                                                                                    | de Gasto Deducciones Información de Pago                           | ]                                        |                                         |
| inea de Pago (Ítems de Afectación<br>Ínea de pago                                                                                     | de Gasto Deducciones Información de Pago                           |                                          |                                         |
| nea de Pago titems de Afectación<br>Ínea de pago<br>Línea de pago *                                                                   | de Gasto Deducciones Información de Pago                           | ]                                        |                                         |
| inea de Pago (items de Afectación<br>ínea de pago<br>Línea de pago *<br>Dependencia<br>afectacion PAC                                 | de Gasto Deducciones Información de Pago                           | Atributos Línea                          | Valor                                   |
| nea de Pago (tems de Afectación<br>ínea de pago<br>Línea de pago *<br>Dependencia<br>afectacion PAC<br>000-GESTION GENERAL            | Posicion<br>catalogo PAC<br>4-2 ANS - GASTOS GENER 2019-08-02      | Atributos Línea<br>de Pago<br>CAJA MENOR | Valor<br>20.000.000,00                  |
| inea de Pago (items de Afectación<br>inea de pago<br>Línea de pago *<br>Dependencia<br>afectación PAC<br>000-GESTION GENERAL<br>I 4 4 | Posicion<br>catalogo PAC<br>4-2 ANS - GASTOS GENER 2019-08-02<br>► | Atributos Línea<br>de Pago<br>CAJA MENOR | Valor<br>20.000.000,00<br>Página 1 de 1 |

Fecha de registro: el sistema muestra la fecha del día en que se está registrando la transacción.

**Obligación:** registrar el número de la "Obligación presupuestal del Gasto" con cargo a la cual se va a generar la "Orden de Pago" para dar apertura a la caja menor.

El sistema muestra la línea de pago, posición de catálogo de PAC y atributo de línea "Caja Menor", creada en la obligación para que el funcionario encargado realice la validación de la información registrada.

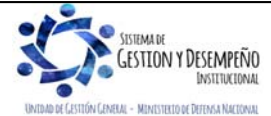

|                  |                                | GUÍA 50                | Página 19 de 29           |
|------------------|--------------------------------|------------------------|---------------------------|
|                  | MINISTERIO DE DEFENSA NACIONAL |                        | Código: FP-G-050          |
| Libertad y Orden | República de Colombia          | APERTURA DE CAJA MENOR | Versión: 1                |
|                  |                                |                        | Vigente a partir de: 7 de |
|                  |                                |                        | octubre de 2019           |

El funcionario encargado del perfil Pagador debe revisar la información correspondiente a la carpeta de Ítems de Afectación de Gasto que hace referencia al rubro presupuestal utilizado y el valor, y la pestaña correspondiente a las Deducciones la cual no debe tener ningún código de deducción relacionado.

| echa de registro *            | 2019-07-31 🗸                                                     |
|-------------------------------|------------------------------------------------------------------|
| bligación presupuestal *      | 585819                                                           |
| alor bruto en pesos           | 20.000.000,00                                                    |
| educciones en pesos           | 0,00                                                             |
| alor neto en pesos            | 20.000.000,00                                                    |
| alor bruto en moneda extranje | 0,00                                                             |
| educciones en moneda extran   | /a 0,00                                                          |
| alor neto en moneda extranjer | 0,00                                                             |
| Línea de Pago Ítems de Afec   | ión de Gasto Deducciones Información de Pago                     |
| Beneficiario                  |                                                                  |
| Tananaío                      | 42.04.04 DT Heided Eisenberg Deurbe 252.4 desiridate ide Control |
| resorena                      | Administración Central                                           |
|                               | O Beneficiario final                                             |
| Tipo de beneficiario *        | Traslado a pagaduría                                             |
| Medio de pago                 | ABONO EN CLIENTA                                                 |
| mene er page                  |                                                                  |
| The large large large large   | Ahorro                                                           |
| Tipo de cuenta bancaria -     | Corriente                                                        |
|                               | O Depósito Electrónico                                           |
| Cuenta Bancaria *             |                                                                  |
| Fecha límite de pago *        | 2019-08-02                                                       |
|                               |                                                                  |
| Datos cuenta bancaria         |                                                                  |
|                               |                                                                  |
| Nombre                        | Camianta                                                         |
| Número de la cuenta           | 310003538                                                        |
| Entided financiera            | BANCO PRIJERA 177                                                |

# Carpeta Información de Pago

Teniendo en cuenta que la orden de pago se registra con cargo a una obligación que se ha identificado como apertura de caja menor, el sistema asume como tipo de beneficiario "Traslado a pagaduría" y vincula automáticamente la cuenta bancaria del compromiso presupuestal.

Después de generada la Orden de Pago Presupuestal, el **Perfil**: Pagador Central y/o Regional debe proceder a autorizarla a través de la **Ruta**: PAG / Administrar órdenes de pago / Autorizar. Al respecto revisar la Guía Financiera No.12 "Ejecución presupuestal del gasto" numeral 3.7.

**NOTA 4**: la orden de pago presupuestal de gasto para dar apertura a la caja menor, es la única con tipo de beneficiario' Traslado a Pagaduría" que no requiere el registro de una orden de pago no presupuestal extensiva.

# 2.1.8 Registros Contables

Registro contable automático generado (Transacción PAG047 Pago de órdenes de pago por tipo de moneda)

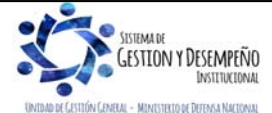

|                                | GUÍA 50                | Página 20 de 29                              |
|--------------------------------|------------------------|----------------------------------------------|
| MINISTERIO DE DEFENSA NACIONAL |                        | Código: FP-G-050                             |
| Libertod y Orden               | APERTURA DE CAJA MENOR | Versión: 1                                   |
|                                |                        | Vigente a partir de: 7 de<br>octubre de 2019 |

#### • Recursos Con situación de Fondos Código Auxiliar Descripción Débito Crédito Cuenta Caja Menor – Cuenta PCI 15 - 01 - XX - XXX TERCERO CUENTA BANCARIA 110502002 ХХХ Corriente Fondos Recibidos -470508 PCI XX - 01 - XX NIT DGCPTN XXX Funcionamiento SUMAS IGUALES ХХХ XXX

# • Recursos Sin situación de Fondos

| Código<br>Cuenta | Auxiliar                                       | Descripción                      | Débito | Crédito |
|------------------|------------------------------------------------|----------------------------------|--------|---------|
| 110502002        | PCI XX – 01 – XX - XXX TERCERO CUENTA BANCARIA | Caja Menor – Cuenta<br>Corriente | XXX    |         |
| 190801002        | PCI XX – 01 – XX NIT DGCPTN                    | En administración DTN-<br>SCUN   |        | XXX     |
|                  | SUMAS IGUALES                                  |                                  | XXX    | XXX     |

#### 3. REPORTES

El módulo de egresos ofrece dos tipos de reportes básicos; el primero desde la Web de reportes, "Comprobante" el cual detalla cada una de las características de un documento específico generado en cualquiera de las diferentes instancias presupuestales; Solicitud de Certificado de Disponibilidad Presupuestal, Certificado de Disponibilidad Presupuestal, Compromiso, Radicación de Soportes, Obligación y Orden de Pago. El segundo desde el módulo CEN (Centralizador), "Listado" presenta los principales datos de cualquiera de los documentos generados en la cadena presupuestal, a partir de la selección de los criterios "Filtros" que el usuario considere necesarios.

#### 3.1. Reportes de Comprobante.

#### 3.1.1 Solicitud de Certificado de Disponibilidad Presupuestal.

Ruta: Reportes / EPG / Solicitud de CDP / Solicitud de Certificado de Disponibilidad Presupuestal - Comprobante.

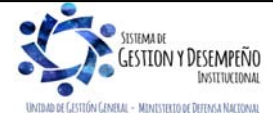

|                                | GUÍA 50                | Página 21 de 29           |
|--------------------------------|------------------------|---------------------------|
| MINISTERIO DE DEFENSA NACIONAL |                        | Código: FP-G-050          |
| Libertod y Orden               | APERTURA DE CAJA MENOR | Versión: 1                |
|                                |                        | Vigente a partir de: 7 de |
|                                |                        | octubre de 2019           |
|                                |                        |                           |

|                     |                                            | 1                                             | SOLICITUD DE CERTIF                              | FICADO DE DISPONIBIL                          | LIDAD PRESUPUESTA        | L                          |                              |                  |
|---------------------|--------------------------------------------|-----------------------------------------------|--------------------------------------------------|-----------------------------------------------|--------------------------|----------------------------|------------------------------|------------------|
| Numero.:            | 1919                                       | Fecha Registro:                               | 2019-01-09                                       | Unidad / Subunidad<br>ejecutora:              | 15-01-01-000 Unidad Ejec | cutora Prueba 577-Administ | tración Central-Administraci | ón Central       |
| Estado.:            | Certificada                                | Valor Inicial:                                |                                                  | 52.823.786,00 Valor Total                     | Operaciones:             | 0,00                       | Valor Actual:                | 62.823.786,0     |
|                     |                                            |                                               | ITEM                                             | PARA AFECTACION DE G                          | ASTO                     |                            |                              |                  |
| DEPE                | NDENCIA                                    | POS                                           | SICION CATALOGO DE G                             | ASTO                                          |                          |                            |                              |                  |
| A DIRECCIÓN ADMINIS | STRATIVA                                   | A-02-02-01-003 OTROS E<br>PRODUCTOS METÁLICO  | BIENES TRANSPORTABLE<br>DS, MAQUINARIA Y EQUIP   | ES (EXCEPTO<br>O)                             | FECHA OPERACION          | VALOR INICIAL              | VALOR OPERACION              | VALOR ACTUAL     |
|                     |                                            |                                               |                                                  |                                               | 2019-01-09               | 62.823.786,00              | -4.164.765,57                |                  |
|                     |                                            |                                               |                                                  |                                               | Total:                   | 62.823.786,00              | -4.164.765,57                | 58.659.020,4     |
| A DIRECCIÓN ADMINIS | TRATIVA                                    | A-02-02-01-004 PRODUC                         | TOS METÁLICOS Y PAQU                             | JETES DE SOFTWARE                             | FECHA OPERACION          | VALOR INICIAL              | VALOR OPERACION              | VALOR ACTUAL     |
|                     |                                            |                                               |                                                  |                                               | 2019-01-09               | 0,00                       | 4.164.765,57                 |                  |
|                     |                                            |                                               |                                                  |                                               | Total:                   | 0,00                       | 4.164.765,57                 | 4.164.765,57     |
| Objeto:             | CONTRATO No 096/2018<br>DEPENDENCIAS DE LA | 8 ORDEN DE COMPRA No<br>UNIDAD DE GESTION GEI | 30169 SUMINISTRO Y DIS<br>NERAL DEL MINISTERIO ( | STRIBUCION DE ELEMENT<br>DE DEFENSA NACIONAL. | OS DE UTILES DE OFICIN   | IA, PAPELERIA A PRECIO     | S UNITARIOS FIJOS PARA       | A LAS DIFERENTES |

# 3.1.2. Certificado de Disponibilidad Presupuestal.

Ruta: Reportes / EPG / CDP / Certificado de Disponibilidad Presupuestal - Comprobante.

|                               |                                                                                                    |                                                                         |            | CERTIFIC           | ADO DE D                   | ISPONIBILIDA       | D PRESUPUESTA                 | L                       |                         |                        |                  |          |
|-------------------------------|----------------------------------------------------------------------------------------------------|-------------------------------------------------------------------------|------------|--------------------|----------------------------|--------------------|-------------------------------|-------------------------|-------------------------|------------------------|------------------|----------|
| El suscrito Jefe de Pi        | esupuesto CERTIFIC/                                                                                                    | A que existe apropiaci                                                  | ón presup  | uestal dispo       | onible y lib               | re de afectació    | n en los siguiente            | s "Ítems de afectac     | ión de gastos"          |                        |                  |          |
| Numero:                       | 519                                                                                                    | Fecha Registro:                                                         | 2019-01-08 |                    | Unidad / Sub<br>ejecutora: | ounidad            | 15-01-01-000 Unidad           | Ejecutora Prueba 577-Ad | Iministración Central-A | dministración Centra   | 1                |          |
| Vigencia Presupuestal         | Actual                                                                                                    | Estado:                                                                 | Anulado    |                    |                            |                    | Tipo:                         | Gasto                   |                         | Uso Caja Menor         | Ninguno          |          |
| Valor Inicial:                | 12.000.000,00                                                                                                    | Valor Total Operaciones:                                                |            |                    |                            | -12.000.000,00     | Valor Actual.:                | 0,00                    | Saldo x<br>Comprometer: | 0,00                   | Vr.<br>Bloqueado | 0,00     |
| SOLICIT                       | UD DE CERTIFICADO DE                                                                                                    | DISPONIBILIDAD PRESUP                                                   | UESTAL     |                    |                            |                    | AUTOR                         | ZACION DE ADQUISICI     | ON DE BIENES Y SE       | RVICIOS                |                  |          |
| Número:                       | 719                                                                                                    | Fecha Registro:                                                         | 2019-01-08 |                    | Número:                    |                    | Modalidad de<br>contratación: |                         | Tipo de contrato:       |                        |                  |          |
|                               |                                                                                                    |                                                                         |            |                    | ITEM PAR                   | A AFECTACION D     | E GASTO                       |                         |                         |                        |                  |          |
| DEPENDENCIA                   | POSICION CATA                                                                                                    | LOGO DE GASTO                                                           | FUENTE     | RECURSO<br>RECURSO | SITUAC.                    |                    |                               |                         |                         |                        |                  |          |
| A DIRECCIÓN<br>ADMINISTRATIVA | A-02-02-01-003 OTROS BI<br>TRANSPORTABLES (EXC<br>METÁLICOS, MAQUINARI                                                      | ENES<br>EPTO PRODUCTOS<br>A Y EQUIPO)                                   | Nación     | 10                 | CSF                        | FECHA<br>OPERACION | VALOR INICIAL                 | VALOR OPERACION         | VALOR ACTUAL            | SALDO X<br>COMPROMETER | VALOR E          | LOQUEADO |
|                               |                                                                                                    |                                                                         |            |                    |                            | 2019-05-28         | 5.000.000,00                  | -5.000.000,00           |                         |                        |                  |          |
|                               |                                                                                                    |                                                                         |            |                    |                            | Total:             | 5.000.000,00                  | -5.000.000,00           | 0,00                    | 0,00                   |                  | 0,00     |
| A DIRECCIÓN<br>ADMINISTRATIVA | A-02-02-02-006 SERVICIO<br>SERVICIOS DE SUMINIST<br>BEBIDAS; SERVICIOS DE<br>SERVICIOS DE DISTRIBU<br>ELECTRICIDAD, GAS Y A | S DE ALOJAMIENTO;<br>RO DE COMIDAS Y<br>TRANSPORTE; Y<br>CIÓN DE<br>GUA | Nación     | 10                 | CSF                        | FECHA<br>OPERACION | VALOR INICIAL                 | VALOR OPERACION         | VALOR ACTUAL            | SALDO X<br>COMPROMETER | VALOR E          | LOQUEADO |
|                               |                                                                                                    |                                                                         |            |                    |                            | 2019-05-28         | 5.000.000,00                  | -5.000.000,00           |                         |                        |                  |          |
|                               |                                                                                                    |                                                                         |            |                    |                            | Total:             | 5.000.000,00                  | -5.000.000,00           | 0,00                    | 0,00                   |                  | 0,00     |
| A DIRECCIÓN<br>ADMINISTRATIVA | A-02-02-02-008 SERVICIO<br>EMPRESAS Y SERVICIOS                                                                             | S PRESTADOS A LAS<br>DE PRODUCCIÓN                                      | Nación     | 10                 | CSF                        | FECHA<br>OPERACION | VALOR INICIAL                 | VALOR OPERACION         | VALOR ACTUAL            | SALDO X<br>COMPROMETER | VALOR E          | LOQUEADO |
|                               |                                                                                                    |                                                                         |            |                    |                            | 2019-05-28         | 2.000.000,00                  | -2.000.000,00           |                         |                        |                  |          |
|                               |                                                                                                    |                                                                         |            |                    |                            | Total:             | 2.000.000,00                  | -2.000.000,00           | 0,00                    | 0,00                   |                  | 0,00     |
| Ohista                        |                                                                                                    |                                                                         |            |                    |                            | 14 2040            |                               |                         |                         |                        |                  |          |
| Objeto:                       | CONSTITUCIÓN CAJA ME                                                                                                    | NOR UNIDAD DE GESTION                                                   | GENERAL-G  | KUPU LUGIS         | TICO VIGENC                | AA 2019.           |                               |                         |                         |                        |                  |          |

# 3.1.3 Compromiso Presupuestal de Gasto

Ruta: Reportes / EPG / Compromiso / Compromiso Presupuestal de Gasto - Comprobante.

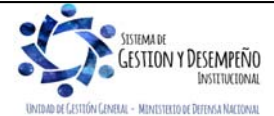

|                                | GUÍA 50                | Página 22 de 29           |
|--------------------------------|------------------------|---------------------------|
| MINISTERIO DE DEFENSA NACIONAL |                        | Código: FP-G-050          |
| Ubertod y Orden                | APERTURA DE CAJA MENOR | Versión: 1                |
|                                |                        | Vigente a partir de: 7 de |
|                                |                        | octubre de 2019           |

|                                         |                                                                                                    |                                                                             |                            | REGISTRO                        | PRESUPU                    | ESTAL DEL              | COMPROMISO                 |                            |                             |                    |                 |
|-----------------------------------------|----------------------------------------------------------------------------------------------------|-----------------------------------------------------------------------------|----------------------------|---------------------------------|----------------------------|------------------------|----------------------------|----------------------------|-----------------------------|--------------------|-----------------|
| Con base en el CDP                      | No: 23919 de fecha 20                                                                                                    | 19-02-20. Se hizo el re                                                     | egistro pres               | supuestal co                    | on el siguie               | ente detalle           |                            |                            |                             |                    |                 |
| Numero:                                 | 86619                                                                                                    | Fecha Registro:                                                             | 2019-02-26                 |                                 | Unidad / Sul<br>ejecutora: | bunidad                | 15-01-01-000 Unidad Ejecu  | tora Prueba 577-Administra | ción Central-Adm            | inistración Centra | al              |
| Vigencia Presupuestal                   | Actual                                                                                                    | Estado:                                                                     | Con Obligaci               | ion                             |                            |                        | Tipo de Moneda:            | COP-Pesos                  | Tasa de Cambi               | io:                | 0,0             |
| Valor Inicial:                          | 132.600,00                                                                                                    | Valor Total Operaciones:                                                    |                            |                                 |                            |                        | Valor Actual:              | 132.600,00                 | Saldo x Obliga              | r:                 | 0,0             |
|                                         |                                                                                                    |                                                                             |                            |                                 | TERCE                      | RO ORIGINAL            |                            |                            |                             |                    |                 |
| Identificación: Cédula<br>de Ciudadanía | 2044354                                                                                                    | Razon Social:                                                               | Nombre 1 17                | 55744 Otros N                   | lombres 1755               | 744 Apellido 1         | 1755744 Apellido 2 1755744 | ł                          | Medio de Pago               |                    | Abono en cuenta |
|                                         |                                                                                                    |                                                                             |                            |                                 | CUENT                      | A BANCARIA             |                            |                            |                             | _                  |                 |
| Numero:                                 | 1113907                                                                                                    | Banco:                                                                      | BANCO PRU                  | JEBA 177                        |                            |                        |                            | Tipo:                      | Ahorro                      | Estado:            | Activa          |
|                                         |                                                                                                    |                                                                             |                            |                                 | ORDENAD                    | OR DEL GAS             | то                         |                            |                             |                    |                 |
| Identificacion:                         | 451911                                                                                                    | Nombre:                                                                     | Nombre 1 39<br>394303 Apel | 4303 Otros No<br>llido 2 394303 | ombres 394303              | 3 Apellido 1           | Cargo:                     | COORDINADOR GRUPO          | TALENTO HUMA                | NO                 |                 |
|                                         | CAJA                                                                                                    | MENOR                                                                       |                            |                                 |                            |                        |                            | DOCUMENTO SOPORT           | E                           |                    |                 |
| Identificacion:                         |                                                                                                    | Fecha de Registro:                                                          |                            |                                 | Numero:                    |                        | 1442                       | Tipo:                      | ORDEN<br>ADMINISTRAT<br>IVA | Fecha:             | 2019-02-15      |
|                                         |                                                                                                    |                                                                             |                            | ITE                             | M PARA AFE                 | CTACION DE             | GASTO                      |                            |                             |                    |                 |
| DEPENDENCIA                             | POSICION CATA                                                                                                    | LOGO DE GASTO                                                               | FUENTE                     | RECURSO<br>RECURSO              | SITUAC.                    |                        |                            |                            |                             |                    |                 |
| A DIRECCIÓN<br>ADMINISTRATIVA           | A-02-02-02-006 SERVICIO<br>SERVICIOS DE SUMINIST<br>BEBIDAS; SERVICIOS DE<br>SERVICIOS DE DISTRIBU<br>ELECTRICIDAD, GAS Y A | S DE ALOJAMIENTO;<br>IRO DE COMIDAS Y<br>I TRANSPORTE; Y<br>ICIÓN DE<br>GUA | Nación                     | 10                              | CSF                        | FECHA<br>OPERACIO<br>N | VALOR INICIAL              | VALOR OPERACION            | VALOR                       | ACTUAL             | SALDO X OBLIGAR |
|                                         |                                                                                                    |                                                                             |                            |                                 |                            |                        | 132.600,00                 |                            |                             |                    |                 |
|                                         |                                                                                                    |                                                                             |                            |                                 |                            | Total                  | 132 600 00                 |                            |                             | 132 600 00         | 0.0             |

| Objeto: | PLANILLA DE ALIMENTACION, CORRESPONDIENTE<br>VICEMINISTROS Y SECRETARIOS DE GABINETE Y | E AL MES DE ENEI<br>GENERAL | RO DE 2019, DEL PERSONAL QUE PRESTA S | SUS SERVICIOS E | N EL ESQUEMA DE SEGUR | IDAD DEL SEÑOR MINISTRO DE | E DEFENSA,    |
|---------|----------------------------------------------------------------------------------------|-----------------------------|---------------------------------------|-----------------|-----------------------|----------------------------|---------------|
|         |                                                                                        |                             |                                       |                 |                       |                            |               |
|         |                                                                                        |                             | PLAN DE PAGOS                         |                 |                       |                            |               |
| DEPEN   | DENCIA DE AFECTACION DE PAC                                                            | POS                         | ICION DEL CATALOGO DE PAC             | FECHA           | VALOR A PAGAR         | SALDO POR OBLIGAR          | LINEA DE PAGO |
| 000     | GESTION GENERAL                                                                        | 1-2                         | ANC - GASTOS GENERALES NACION CSF     | 2019-02-26      | 132 600 00            | 0.00                       | NINGUNO       |

FIRMA(S) RESPONSABLE(S)

# 3.1.4 Radicación de Soportes.

Ruta: Reportes / EPG / Cuenta por Pagar / Cuenta por Pagar – Comprobante.

|                                              |                                                                           |                                                |                   |                            | CUENTAS POR                      | R PAG   | AR                        |                            |                                    |      |
|----------------------------------------------|---------------------------------------------------------------------------|------------------------------------------------|-------------------|----------------------------|----------------------------------|---------|---------------------------|----------------------------|------------------------------------|------|
| Numero:                                      | 121419                                                                    | Fecha Registro:                                | 2019-03-04        |                            | Unidad / Subunidad<br>ejecutora: | bi      | 15-01-01-000 Unidad Ejecu | tora Prueba 577-Administra | tión Central-Administración Centra | al   |
| Estado:                                      | Tramitada                                                                 | Tipo de Cuenta x Pagar:                        |                   | Compra de B<br>Declarantes | ienes a Personas                 |         | Nro. Compromiso:          | 519                        | Nro. Cdp:                          | 919  |
| Caja menor-Identif.:                         |                                                                           | Caja Menor-Fecha Regist                        | ro:               |                            |                                  |         | Tipo de Moneda:           | COP-Pesos                  | Tasa de Cambio:                    | 0,00 |
| Valor Antes del Iva:                         | 608.750,00                                                                | Valor Iva:                                     |                   |                            | 115.6                            | .663,00 | Valor Total:              | 724.413,00                 | Valor Total Moneda Orig.:          | 0,00 |
|                                              |                                                                           |                                                |                   |                            | TERCER                           | 10      |                           |                            |                                    |      |
| Identificacion:                              | 203540000                                                                 | Razon Social:                                  | Tercero Jurid     | ico Prueba 20              | 354                              |         |                           |                            |                                    |      |
|                                              |                                                                           |                                                |                   |                            |                                  |         |                           |                            |                                    |      |
|                                              |                                                                           |                                                |                   |                            |                                  |         |                           |                            |                                    |      |
|                                              | DOCUMENT                                                                  | TOS SOPORTE RECIB                              | IDOS              |                            |                                  |         |                           |                            |                                    |      |
| CODIGO                                       | DOCUMENT                                                                  | TOS SOPORTE RECIB                              | IDOS              |                            |                                  |         |                           |                            |                                    |      |
| CODIGO<br>9                                  | DOCUMENT<br>DESCRIPCION<br>CONTRATO                                       | TOS SOPORTE RECIB                              | IDOS              |                            |                                  |         |                           |                            |                                    |      |
| CODIGO<br>9<br>17                            | DOCUMENT<br>DESCRIPCION<br>CONTRATO<br>FACTURA                            | TOS SOPORTE RECIB                              | IDOS              |                            |                                  |         |                           |                            |                                    |      |
| CODIGO<br>9<br>17                            | DOCUMENT<br>DESCRIPCION<br>CONTRATO<br>FACTURA<br>DOCUMENTOS S            | TOS SOPORTE RECIB                              | IDOS<br>MINISTRAT | IVOS                       |                                  |         |                           |                            |                                    |      |
| CODIGO<br>9<br>17<br>NUEMRO                  | DOCUMENT<br>DESCRIPCION<br>CONTRATO<br>FACTURA<br>DOCUMENTOS :            | TOS SOPORTE RECIB<br>SOPORTE-DATOS ADI<br>TIPO | IDOS              | IVOS                       | FECHA                            |         |                           |                            |                                    |      |
| CODIGO<br>9<br>17<br>NUEMRO<br>IVRS FACTURAS | DOCUMENT<br>DESCRIPCION<br>CONTRATO<br>FACTURA<br>DOCUMENTOS S<br>FACTURA | TOS SOPORTE RECIB<br>SOPORTE-DATOS AD<br>TIPO  | IDOS              | IVOS                       | FECHA<br>2019-                   | -03-04  |                           |                            |                                    |      |
| CODIGO<br>9<br>17<br>NUEMRO<br>IVRS FACTURAS | DOCUMENT<br>DESCRIPCION<br>CONTRATO<br>FACTURA<br>DOCUMENTOS S<br>FACTURA | TOS SOPORTE RECIB<br>SOPORTE-DATOS ADI<br>TIPO | IDOS<br>MINISTRAT | IVOS                       | FECHA 2019-                      | -03-04  |                           |                            |                                    |      |

# 3.1.5 Obligación Presupuestal.

Ruta: Reportes / EPG / Obligación / Obligación Presupuestal – Comprobante.

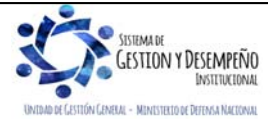

|                                | GUÍA 50                | Página 23 de 29                              |
|--------------------------------|------------------------|----------------------------------------------|
| MINISTERIO DE DEFENSA NACIONAL |                        | Código: FP-G-050                             |
| República de Colombia          | APERTURA DE CAJA MENOR | Versión: 1                                   |
|                                |                        | Vigente a partir de: 7 de<br>octubre de 2019 |

|                                                                                                    |                                                                                                    |                                                                                                    |                                                                                                    |                                                                                                    |                                                                                                    |                                                                                                    | ODLIGACION                                                                  | •.                                               |                                                       |                               |                                                     |                                  |                                  |                         |                 |
|----------------------------------------------------------------------------------------------------|----------------------------------------------------------------------------------------------------|----------------------------------------------------------------------------------------------------|----------------------------------------------------------------------------------------------------|----------------------------------------------------------------------------------------------------|----------------------------------------------------------------------------------------------------|----------------------------------------------------------------------------------------------------|-----------------------------------------------------------------------------|--------------------------------------------------|-------------------------------------------------------|-------------------------------|-----------------------------------------------------|----------------------------------|----------------------------------|-------------------------|-----------------|
| Numero:                                                                                                    | 120719                                                                                                    | Fecha Registro:                                                                                                    | 2019-03-04                                                                                                    |                                                                                                    | Unidad / Sul<br>ejecutora:                                                                                  | bunidad                                                                                              | 15-01-01-000 Ur                                                             | nidad Ejecu                                      | tora Prueba 577-A                                     | dministrac                    | ión Central-Ad                                      | ministración                     | Central                          |                         |                 |
| Vigencia Presupuestal                                                                                                    | Actual                                                                                                    | Estado:                                                                                                    | ConOrdende                                                                                                    | Pago                                                                                                    | Requiere<br>DIP:                                                                                            | No                                                                                                   | Tipo de Moneda                                                              | a:                                               | COP-Pes                                               | os                            | Tasa de Cam                                         | bio:                             |                                  |                         | 0,00            |
| Valor Inicial:                                                                                                    | 724.413.00                                                                                                    | Valor Total Operaciones:                                                                                                    | -                                                                                                    |                                                                                                    |                                                                                                    | 0,00                                                                                                 | Valor Actual:                                                               |                                                  | 72                                                    | 4.413,00                      | Saldo x Orde                                        | har:                             |                                  |                         | 0.00            |
| Valor Inicial Moneda<br>Original:                                                                                                    | 0,00                                                                                                    | Valor Total Operaciones<br>Original:                                                                                             | Moneda                                                                                                    |                                                                                                    |                                                                                                    | 0,00                                                                                                 | Valor Actual Mo<br>Original:                                                | oneda                                            |                                                       | 0,00                          | Saldo x Orde<br>Original:                           | har Moneda                       |                                  |                         | 0.00            |
| Valor Deducciones:                                                                                                    | 39.289,00                                                                                                    | Valor Neto:                                                                                                    |                                                                                                    |                                                                                                    |                                                                                                    | 685.124,00                                                                                           | Nro. Compromi                                                               | 50:                                              |                                                       | 519                           | Nro. Cdp:                                           |                                  |                                  |                         | 918             |
| Valor Deducciones<br>Moneda:                                                                                                    | 0.00                                                                                                    | Valor Neto Moneda:                                                                                                    |                                                                                                    |                                                                                                    |                                                                                                    | 0,00                                                                                                 | Atributo Contat                                                             | ole:                                             | 40-BIENES, SER<br>IMPUESTO<br>TRANSFEREN<br>CAUSADO   | VICIOS,<br>S Y<br>ICIAS<br>DS | Comprobante                                         | Contable:                        |                                  |                         |                 |
|                                                                                                    |                                                                                                    |                                                                                                    |                                                                                                    |                                                                                                    | TE                                                                                                    | RCERO                                                                                                |                                                                             |                                                  |                                                       |                               |                                                     |                                  |                                  |                         |                 |
| Identificacion:                                                                                                    | 203540000                                                                                                    | Razon Social:                                                                                                    | Tercero Jurio                                                                                                    | lico Prueba 20                                                                                                    | 354                                                                                                    |                                                                                                    |                                                                             |                                                  |                                                       |                               | Medio de Pag                                        | o:                               | A                                | bono en ci              | Jenta           |
|                                                                                                    |                                                                                                    |                                                                                                    |                                                                                                    |                                                                                                    | CUENT                                                                                                    | A BANCARIA                                                                                           |                                                                             |                                                  |                                                       |                               |                                                     |                                  |                                  |                         |                 |
| Numero:                                                                                                    | 175879                                                                                                    | Banco:                                                                                                    | BANCO PRU                                                                                                    | JEBA 172                                                                                                    |                                                                                                    |                                                                                                    |                                                                             |                                                  | Tipo:                                                 |                               | Corriente                                           | Estado:                          | A                                | ctiva                   |                 |
|                                                                                                    | CUENTA                                                                                                    | X PAGAR                                                                                                    | •                                                                                                    |                                                                                                    |                                                                                                    |                                                                                                    |                                                                             |                                                  | CAJA M                                                | ENOR                          |                                                     |                                  |                                  |                         |                 |
| Numero:                                                                                                    | 121419                                                                                                    | Tipo:                                                                                                    | BANCO PRUEBA 172         Tipo:         Com           Compra de Bienes a<br>Personas Declarantes         Identificacion:         Fect |                                                                                                    |                                                                                                    |                                                                                                    |                                                                             |                                                  | Fecha de Reg                                          | istro:                        |                                                     |                                  |                                  |                         |                 |
|                                                                                                    |                                                                                                    |                                                                                                    |                                                                                                    |                                                                                                    | DOCUME                                                                                                    | NTO SOPORT                                                                                           | E                                                                           |                                                  |                                                       |                               |                                                     |                                  |                                  |                         |                 |
| Numero:                                                                                                    |                                                                                                    | 79631-79632                                                                                                    | Tipo:                                                                                                    |                                                                                                    | FACTURA                                                                                                    |                                                                                                    |                                                                             |                                                  | Fecha:                                                |                               | 2019-01-16                                          |                                  |                                  |                         |                 |
|                                                                                                    |                                                                                                    |                                                                                                    | 1.                                                                                                    | ITE                                                                                                    | M PARA AFE                                                                                                  | ECTACION DE                                                                                          | GASTO                                                                       |                                                  |                                                       |                               |                                                     |                                  |                                  |                         |                 |
| DEPENDENCIA                                                                                                    | POSICION CATA<br>A-02-02-01-003 OTROS B                                                                                                    | LOGO DE GASTO                                                                                                    | FUENTE                                                                                                    | ITE<br>RECURSO<br>RECURSO                                                                                                    | M PARA AFE                                                                                                  | FECHA                                                                                                | GASTO                                                                       |                                                  |                                                       |                               |                                                     |                                  |                                  |                         |                 |
| DEPENDENCIA<br>A DIRECCIÓN<br>ADMINISTRATIVA                                                                                                    | POSICION CATA<br>A-02-02-01-003 OTROS BI<br>TRANSPORTABLES (EXC<br>METÁLICOS, MAQUINARI                                                                                                    | LOGO DE GASTO<br>IENES<br>EPTO PRODUCTOS<br>IA Y EQUIPO)                                                                         | FUENTE                                                                                                    | ITE<br>RECURSO<br>RECURSO<br>10                                                                                                | M PARA AFE                                                                                                  | FECHA<br>OPERACIO<br>N                                                                               | GASTO<br>VALOR INI                                                          | CIAL                                             | VALOR OPER                                            | ACION                         | VALO                                                | RACTUAL                          |                                  | SALDO X                 | ORDENAR         |
| DEPENDENCIA<br>A DIRECCIÓN<br>ADMINISTRATIVA                                                                                                    | POSICION CATA<br>A-02-01-003 OTROS BI<br>TRANSPORTABLES [EXC<br>METÁLICOS, MAQUINARI                                                                                                    | LOGO DE GASTO<br>IENES<br>EPTO PRODUCTOS<br>IA Y EQUIPO)                                                                         | FUENTE                                                                                                    | ITE<br>RECURSO<br>RECURSO<br>10                                                                                                | SITUAC.                                                                                                    | FECHA<br>OPERACIO<br>N                                                                               | GASTO<br>VALOR INI                                                          | CIAL                                             | VALOR OPER                                            | ACION                         | VALO                                                | RACTUAL                          |                                  | SALDO X                 | ORDENAR         |
| DEPENDENCIA<br>A DIRECCIÓN<br>ADMINISTRATIVA                                                                                                    | POSICION CATA<br>A-02-02-01-003 OTROS BI<br>TRANSPORTABLES (EXC<br>METÁLICOS, MAQUINARI                                                                                                    | LOGO DE GASTO<br>IENES<br>IEPTO PRODUCTOS<br>IA Y EQUIPO)                                                                        | FUENTE                                                                                                    | ITE<br>RECURSO<br>RECURSO<br>10                                                                                                | SITUAC.                                                                                                    | FECHA<br>OPERACIO<br>N<br>Total:                                                                     | GASTO<br>VALOR INI                                                          | CIAL<br>24.413.00                                | VALOR OPER                                            | ACION<br>0.00                 | VALO                                                | ACTUAL<br>724.4                  | 13,00                            | SALDO X                 | ORDENAR         |
| DEPENDENCIA<br>A DIRECCIÓN<br>ADMINISTRATIVA                                                                                                    | POSICION CATA<br>A-02-02-01-000 OTEOS B<br>TRANSPORTABLES (EXC<br>METÁLICOS, MAQUINARI                                                                                                    | LOGO DE GASTO<br>IENES<br>EPTO PRODUCTOS<br>A Y EQUIPO)                                                                          | FUENTE<br>Nación                                                                                                    | ITE<br>RECURSO<br>RECURSO<br>10                                                                                                | SITUAC.                                                                                                    | FECHA<br>OPERACIO<br>N<br>Total:                                                                     | VALOR INI                                                                   | CIAL<br>24.413,00                                | VALOR OPER                                            | ACION<br>0,00                 | VALO                                                | R ACTUAL<br>724.4                | 13,00                            | SALDO X                 | ORDENAR<br>0,00 |
| DEPENDENCIA<br>A DIRECCIÓN<br>ADMINISTRATIVA<br>Objeto:                                                                                                    | POSICION CATA<br>A-02-02-01-003 OTROS BI<br>TRANSPORTABLES (EXC<br>METÁLICOS, MAQUINARI<br>OTO No. 000/2018 SUMINI                                                                                                    | LOGO DE GASTO<br>IENES<br>EPTO PRODUCTOS<br>IA Y EQUIPO)<br>STRO Y DISTRIBUCION DE                                               | FUENTE<br>Nación                                                                                                    | ITE<br>RECURSO<br>RECURSO<br>10                                                                                                | EM PARA AFE<br>SITUAC.<br>CSF                                                                               | FECHA<br>OPERACIO<br>N<br>Total:                                                                     | VALOR INI<br>7                                                              | CIAL<br>24.413,00                                | VALOR OPER                                            | ACION<br>0.00                 | VALO                                                | R ACTUAL                         | 13,00                            | SALDO X                 | ORDENAR<br>0.00 |
| DEPENDENCIA<br>A DIRECCIÓN<br>ADMINISTRATIVA<br>Objeto:                                                                                                    | POSICION CATA<br>A-02-02-01-003 OTTOS BI<br>TRANSPORTALES (EXC<br>METÁLICOS, MAQUINARI<br>METÁLICOS, MAQUINARI<br>CTO. No. 099/2018 SUMINI                                                                                      | LOGO DE GASTO<br>IENES<br>BETO PRODUCTOS<br>IA Y EQUIPO)<br>ISTRO Y DISTRIBUCION DE                                              | FUENTE<br>Nación                                                                                                    | ITE<br>RECURSO<br>10                                                                                                    | SITUAC.<br>CSF                                                                                              | FECHA<br>OPERACIO<br>N<br>Total:                                                                     | VALOR INI<br>7                                                              | CIAL<br>24.413,00                                | VALOR OPER                                            | ACION<br>0,00                 | VALOP                                               | RACTUAL<br>724.4                 | 13,00                            | SALDO X                 | 0RDENAR<br>0.00 |
| DEPENDENCIA<br>A DIRECCIÓN<br>ADMINISTRATIVA<br>Objeto:                                                                                                    | POSICION CATA<br>A02-02-01-000 OTROG B<br>TRANSPORTABLES (EXC<br>METÁLICOS, MAQUINARI<br>METÁLICOS, MAQUINARI<br>CTO. No. 090/2018 SUMINI                                                                                       | LOGO DE GASTO<br>IENES<br>EPTO PRODUCTOS<br>IA Y EQUIPO)<br>STRO Y DISTRIBUCION DE                                               | FUENTE<br>Nación                                                                                                    | THE<br>RECURSO<br>RECURSO<br>10<br>3 Y UTILES DR                                                                               | M PARA AFE<br>SITUAC.<br>CSF<br>E OFICINA PA                                                                | FECHA<br>OPERACIO<br>N<br>Total:<br>PELERIA A LJ<br>GOS                                              | GASTO<br>VALOR INI<br>7<br>A UGG ENERO/20                                   | CIAL<br>24.413.00                                | VALOR OPER                                            | ACION<br>0,00                 | VALO                                                | 724.4                            | 13,00                            | SALDO X                 | 0.00            |
| DEPENDENCIA<br>A DIRECCIÓN<br>ADMINISTRATIVA<br>Objeto:<br>DEPENC                                                                                             | POSICION CATA<br>A-02-02-01-003 OTROS BI<br>TRANSPORTABLES (EXC<br>METÁLICOS, MADUINARI<br>OTO No. 090/2015 SUMINI<br>OTO No. 090/2015 SUMINI                                                                                   | LOGO DE GASTO<br>IENES<br>EPTO PRODUCTOS<br>IA Y EQUIPO)<br>ISTRO Y DISTRIBUCION DE<br>DE PAC                                    | FUENTE<br>Neoión                                                                                                    | ITE<br>RECURSO<br>RECURSO<br>10<br>10<br>S Y UTILES DE<br>POSICION                                                             | EM PARA AFE<br>SITUAC.<br>CSF<br>E OFICINA PA<br>AN DE PAI<br>DEL CATALO                                    | FECHA<br>OPERACIO<br>N<br>Total:<br>PELERIA A L/<br>GOS                                              | VALOR INI VALOR INI VALOR INI VUGG ENERO/20                                 | CIAL<br>24.413.00<br>)19<br>FECHA                | VALOR OPER                                            | ACION<br>0.00<br>ES           | VALO                                                | 724.4<br>VALO                    | 13.00<br>R A PAG                 | SALDO X                 | 0RDENAR<br>0.00 |
| DEPENDENCIA<br>A DIRECCIÓN<br>A DIRECCIÓN<br>Objeto:<br>Depen<br>000 GESTION GENERAL                                                                          | POSICION CATA<br>A02-02-01-003 OTROS B<br>TRANSPORTABLES (EXC<br>METÀLICOS, MAQUINARI<br>OTO No. 090/2015 SUMINI<br>OTO No. 090/2015 SUMINI<br>DENCIA DE AFECTACION E                                                           | LOGO DE GASTO<br>IENES<br>IEPEO PRODUCTOS<br>IA Y EQUIPO)<br>ISTRO Y DISTRIBUCION DE<br>DE PAC                                   | FUENTE<br>Neoión<br>E ELEMENTOS                                                                                                    | TTE<br>RECURSO<br>10<br>10<br>Y UTILES DI<br>PUTILES DI<br>POSICION<br>TOS GENERA                                              | EN PARA AFE<br>SITUAC.<br>CSF<br>E OFICINA PA<br>AN DE PAI<br>DEL CATALO<br>ALES NACION                     | FECHA<br>OPERACIO<br>N<br>Total:<br>PELERIA A L<br>GOS                                               | VALOR INI<br>VALOR INI<br>7<br>A UGG ENERO/20                               | CIAL<br>24.413.00<br>219<br>FECHA<br>201         | VALOR OPER                                            | ACION<br>0,00<br>ES<br>Order  | VALO4<br>TADO<br>IsdePago                           | 724.4<br>VALO                    | 113,00<br>R A PAG<br>724         | SALDO X                 | ORDENAR         |
| DEPENDENCIA<br>A DIRECCIÓN<br>ADMINISTRATIVA<br>Objeto:<br>DEPENT<br>000 GESTION GENERAL                                                                      | POSICION CATA<br>A02-02-01-000 OTROG B<br>TRANSPORTABLES (EXC<br>IMETÁLICOS, MAQUINARI<br>CTO. No. 099/2018 SUMINI<br>CTO. No. 099/2018 SUMINI<br>DENCIA DE AFECTACION D                                                        | LOGO DE GASTO<br>IENES<br>EPTO PRODUCTOS<br>IA Y EQUIPO)<br>STRO Y DISTRIBUCION DE<br>DE PAC                                     | FUENTE<br>Nación<br>E ELEMENTOS                                                                                                    | TTE<br>RECURSO<br>10<br>10<br>10<br>10<br>10<br>10<br>10<br>10<br>10<br>10<br>10<br>10<br>10                                   | EN PARA AFE<br>SITUAC.<br>CSF<br>E OFICINA PA<br>AN DE PA<br>DEL CATALO<br>ALES NACION<br>OGO PARA          | FECHA<br>OPERACIO<br>N<br>Total:<br>GOS<br>IGO DE PAC<br>I CSF                                       | GASTO<br>VALOR INI<br>A UGG ENERO/20                                        | CIAL<br>24.413.00<br>219<br>FECHA<br>201<br>TAL  | VALOR OPER                                            | ACION<br>0,00<br>ES<br>Orden  | VALO<br>TADO<br>InddaPago                           | 724.4<br>VALO                    | 113,00<br>R A PAG<br>724         | SALDO X<br>AR<br>413.00 | ORDENAR         |
| DEPENDENCIA<br>A DIRECCIÓN<br>ADMINISTRATIVA<br>Objeto:<br>DEPENI<br>000 GESTION GENERAL<br>POSICION DEL CA                                                   | POSICION CATA<br>A 22-02-01-030 CTROS B<br>TRANSPORTABLES (EXC<br>INETÁLICOS, MAQUINARI<br>CTO. No. 000/2018 SUMINI<br>DENCIA DE AFECTACION D                                                                                   | LOGO DE GASTO<br>IENES<br>EPTO PRODUCTOS<br>IA Y EQUIPO)<br>STRO Y DISTRIBUCION DE<br>DE PAC                                     | FUENTE<br>Neoión<br>:= ELEMENTOS<br>:-2 ANC - GAS<br>SICIONES E<br>NOI                                                               | ITE<br>RECURSO<br>10<br>10<br>10<br>10<br>10<br>10<br>10<br>10<br>10<br>10<br>10<br>10<br>10                                   | E OFICINA PA<br>CSF<br>E OFICINA PA<br>AN DE PAU<br>DEL CATALO<br>OGO PARJ<br>ICIARIO                       | FECHA<br>OPERACIO<br>N<br>Total:<br>IPELERIA A L/<br>GOS<br>IGO DE PAC<br>I CSF<br>A PAGO NO<br>BASI | GASTO<br>VALOR INI<br>A UGO ENERO/20<br>PRESUPUES<br>E GRAVABLE             | CIAL<br>24.413.00<br>219<br>FECHA<br>201<br>iTAL | VALOR OPER                                            | ACION<br>0,00<br>ES<br>Order  | VALO/<br>TADO<br>IsdaPego<br>I DEDUCCION            | X ACTUAL<br>724.4<br>VALO<br>PAR | 113.00<br>R A PAG<br>724         | SALDO X                 | ORDENAR<br>0.00 |
| DEPENDENCIA<br>A DIRECCIÓN<br>ADMINISTRATIVA<br>Objeto:<br>DEPENT<br>000 GESTION GENERAL<br>POSICION DEL CA<br>2-01-04-01-20 RETEFUEN<br>TOROS INGRESOS TRIBI | POSICION CATA<br>A 02-02-01-003 OTROS B<br>TRANSPORTABLES (EXC<br>METÁLICOS, MAQUINARI<br>OTO No. 000/2018 SUMINI<br>OTO No. 000/2018 SUMINI<br>DENCIA DE AFECTACIÓN E<br>TALOGO DE PAGO<br>TEL-COMPRAS Y<br>UTARIOS EN GENERAL | LOGO DE GASTO<br>IENES<br>IEPEO PRODUCTOS<br>IA Y EQUIPO)<br>STRO Y DISTRIBUCION DE<br>DE PAC<br>IDENTIFICACION<br>NIT 800197288 | FUENTE<br>Nación<br>E ELEMENTOS<br>-2 ANC - GAS<br>SICIONES E<br>NOT<br>Entidad Publi                                                | ITE<br>RECURSO<br>10<br>10<br>9 Y UTILES DI<br>POSICION<br>TOS GENERA<br>TOS GENERA<br>DEL CATAL<br>WERE BENEF<br>Ca Prueba 19 | M PARA AFE<br>SITUAC.<br>CSF<br>E OFICINA PA<br>AN DE PA<br>DEL CATALO<br>DEL CATALO<br>OGO PARA<br>ICIARIO | PELERIA A LI<br>GOS<br>IGO DE PAC<br>I CISF<br>A PAGO NC<br>BASI                                     | GASTO<br>VALOR INI<br>USG ENERO/20<br>PRESUPUES<br>E GRAVABLE<br>608.750,00 | CIAL<br>24.413.00<br>219<br>FECHA<br>201<br>TAL  | VALOR OPER<br>DE PAGO<br>0-03-00<br>TARIFA<br>2.500 % | ACION<br>0,00<br>ES<br>Orden  | VALO<br>TADO<br>IsdePago<br>I DEDUCCION<br>15.219./ | VALO<br>SALDO<br>PAR             | 13.00<br>13.00<br>724<br>D DISPO | SALDO X                 | 0.00            |

# 3.1.6 Orden de Pago Presupuestal

Ruta: Reportes / EPG / Orden de Pago / Orden de Pago Presupuestal – Comprobante.

|                         |            |                      |               |                                                              | ORDEN DE F                  | AGO PRES    | UPUESTAL                  |                                                                                     |                   |           |      |  |  |
|-------------------------|------------|----------------------|---------------|--------------------------------------------------------------|-----------------------------|-------------|---------------------------|-------------------------------------------------------------------------------------|-------------------|-----------|------|--|--|
| Número:                 | 49462619   | Fecha Registro:      | 2019-03-12    |                                                              | Unidad / Subu<br>ejecutora: | unidad      | 15-01-01-000 Unidad Ejecu | 15-01-010 Unidad Ejecutora Prueba 577-Administración Central-Administración Central |                   |           |      |  |  |
| Vigencia Presupuestal   | Actual     | Estado:              | Pagada        |                                                              | Nro Obligació               | n:          | 120719                    | Comprobante Contable                                                                | de la Generación: |           |      |  |  |
| Fecha Máxima Pago:      | 2019-03-14 | Código de Referencia |               | 04500057700049462619 T                                       |                             |             | Tipo de Moneda:           | COP-Pesos                                                                           | Tasa de Cambio    |           | 0,00 |  |  |
| Valor Bruto:            | 724.413,00 | Valor Deducciones:   |               |                                                              |                             | 39.289,00   | Valor Neto:               | 685.124,00                                                                          | Saldo x Pagar:    |           | 0,00 |  |  |
| VALORES PAGADOS         |            |                      |               |                                                              |                             |             |                           |                                                                                     |                   |           |      |  |  |
|                         |            |                      |               | TALORES FROMOOS                                              |                             |             |                           |                                                                                     |                   |           |      |  |  |
| TRM Pago                |            | Valor Bruto          | 724.413,00    | Valor<br>Deducciones                                         | 39.289,00 Valor Neto        |             | 685.124,00                | Moneda Base Compra                                                                  |                   | Valor MBC |      |  |  |
|                         |            |                      |               |                                                              |                             |             |                           |                                                                                     |                   |           |      |  |  |
|                         |            |                      |               |                                                              | к                           | EINTEGROS   |                           |                                                                                     |                   |           |      |  |  |
| Números                 |            |                      |               |                                                              |                             |             |                           | No Recaudo:                                                                         | No Recaudo:       |           |      |  |  |
| Bruto Reintegrado Pesos |            |                      | 0,00 Reint    | egrado Deduccio                                              | ones Pesos:                 |             | 0,0                       | 00 Reintegrado Neto Pes                                                             | os:               |           | 0,00 |  |  |
| Bruto Reintegrado Moneo | ja:        |                      | 0,00 Reint    | egrado Deduccio                                              | ones Moneda:                |             | 0,0                       | 00 Reintegrado Neto Mo                                                              | neda:             |           | 0,00 |  |  |
|                         |            |                      |               |                                                              | TERCERO                     | DE LA ORDEN | DE PAGO                   |                                                                                     |                   |           |      |  |  |
| Identificación:         | 203540000  | Razón Social:        | Tercero Jurid | Tercero Jurídico Prueba 20354 Medio de Pago: Abono en cuenta |                             |             |                           |                                                                                     |                   |           |      |  |  |

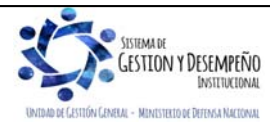

|                                | GUÍA 50                | Página 24 de 29           |
|--------------------------------|------------------------|---------------------------|
| MINISTERIO DE DEFENSA NACIONAL |                        | Código: FP-G-050          |
| Ubertod y Orden                | APERTURA DE CAJA MENOR | Versión: 1                |
|                                |                        | Vigente a partir de: 7 de |
|                                |                        | octubre de 2019           |

|                                                     |                                                                                                    |                        |             |           |                             | ITEM PA   | RA AFECTACION D           | E GASTOS         |           |                    |                        |                                                                   |                   |              |  |
|-----------------------------------------------------|----------------------------------------------------------------------------------------------------|------------------------|-------------|-----------|-----------------------------|-----------|---------------------------|------------------|-----------|--------------------|------------------------|-------------------------------------------------------------------|-------------------|--------------|--|
|                                                     |                                                                                                    |                        |             |           | VAL                         | OR        | VALOR<br>PAGADO           | VALOR R          | EINTEGRAD | ю                  | U                      | SO DE PROYE                                                       | CTOS ESPEC        | CIALES       |  |
| DEPENDENCIA / POSICIO                               | N CATALOGO DE GASTO                                                                                                    | FUENTE                 | REC         | SIT       | PESOS                       | MONED     | A PESOS                   | PESOS            | MONE      | DA<br>IJERA        | USO DE<br>PROYECTO     | MONEDA                                                            | TASA DE<br>CAMBIO | VALOR MONEDA |  |
| A DIRECCIÓN ADMINISTR                               | A DIRECCIÓN ADMINISTRATIVA / A-02-02-01-003 OTROS BIENES TRANSPORTABLES (EXCEPTO PRODUCTOS METÁLICOS, MAQUINARIA Y EQUIPO) |                        |             |           |                             |           |                           |                  |           |                    |                        |                                                                   |                   |              |  |
|                                                     |                                                                                                    | Nación                 | 10          | CSF       | 724.413,00                  | (         | 0,00 724.413,00           |                  |           |                    |                        | Pesos                                                             | 0                 | ,00 0,0      |  |
| DEDUCCIONES                                         |                                                                                                    |                        |             |           |                             |           |                           |                  |           |                    |                        |                                                                   |                   |              |  |
| POSICIONES DEL CATALOGO PARA PAGO NO PRESUPUESTALES |                                                                                                    |                        | ALES        | TERCERO   |                             |           |                           | TARIF            | A         | VALOR              | VALOR AJUSTADO<br>PAGO |                                                                   | VALOR REINTEGRADO |              |  |
| 2-01-04-01-20                                       | RETEFUENTE - COMPF<br>INGRESOS TRIBUTARI                                                                                   | RAS Y OTR<br>OS EN GEN | OS<br>NERAL | 800197268 |                             |           | Entidad Publica Prueba    | 19               | 2,500 %   |                    | 15.219,00              | 15.219,00                                                         |                   |              |  |
| 2-01-04-02-02                                       | RETEIVA COMPRA DE<br>GRAVADOS - RÉGIMEN                                                                                    | BIENES<br>I COMÚN      |             | 800197268 |                             |           | Entidad Publica Prueba 19 |                  | 15,0      | 15,000 % 17.349,00 |                        | 17.349,00                                                         |                   |              |  |
| 2-01-05-01-01-02-04                                 | 04 RETENCION ICA COMERCIAL DEMÁS 899999061                                                                                 |                        |             |           | Entidad Publica Prueba 3141 |           |                           | 1,104 % 6.721,00 |           | 0 6.721,00         |                        |                                                                   |                   |              |  |
|                                                     |                                                                                                    |                        |             |           |                             | LINE      | AS DE PAGO VINC           | ULADA            |           |                    |                        |                                                                   |                   |              |  |
| DEPENDENCI                                          | A PARA AFECTACION DE P                                                                                                    | AC                     | T           |           | POSICION DEI                | CATALO    | GO DE PAC                 | FECH             | ^         |                    | VALOR                  | ATRIBUTO L<br>PAG                                                 | INEA DE<br>O      | ESTADO       |  |
| 000 - GESTION GENERAL                               |                                                                                                    |                        | 1.          | 2 - ANC - | GASTOS GENE                 | RALES NAC | CION CSF                  | 2019-03-06       |           | 724.413,00         |                        | 40 BIENES, SERVICIOS<br>IMPUESTOS Y<br>TRANSFERENCIAS<br>CAUSADOS |                   | Pagada       |  |

## 3.2. Reporte de Listados

Mediante este tipo de consultas el usuario puede obtener de manera agregada un listado en Excel de las operaciones realizadas en cada una de las instancias de la cadena básica de ejecución presupuestal. Para visualizarlo se ha habilitado la opción por la **Ruta**: CEN / EPG / e indicar cualquiera de las siguientes opciones según los documentos que se quieran consultar: Compromisos (información de cabecera e ítems de afectación de gasto), Plan de pagos de los compromisos (líneas de pago definidas en el compromiso), Obligaciones, CDP o listados de órdenes de pago, como se observa a continuación.

| Fecha de Registro Inicial:<br>Fecha de Registro Final:<br>Tipo de Gasto:<br>Rango: | 2019-06-01<br>2019-08-21<br>Todos<br>Todos | ×<br>×       |
|------------------------------------------------------------------------------------|--------------------------------------------|--------------|
| Vigencia:                                                                          | Actual                                     | $\checkmark$ |

Una vez se ingresa a la ruta requerida, el sistema presenta unos filtros de búsqueda donde debe ser diligenciados por lo menos los filtros de fecha de registro Inicial y fecha de registro Final, luego se presiona el botón ver consulta.

Dentro de esta pantalla, en la parte inferior se puede filtrar seleccionando un campo, operador y un valor, luego se presiona el botón v el sistema trae la información. Si es necesario incluir un nuevo filtro, se puede ingresar información en la línea 2, e igual se selecciona un campo valor, operador y valor, para este caso se debe seleccionar el campo valor "V" a la opción "O" y se presiona el botón.

Una vez seleccionada la información, presionando el botón 🛅 se puede exportar a Excel la información.

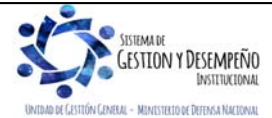

|                                | GUÍA 50                | Página 25 de 29                              |
|--------------------------------|------------------------|----------------------------------------------|
| MINISTERIO DE DEFENSA NACIONAL |                        | Código: FP-G-050                             |
| Libertod y Orden               | APERTURA DE CAJA MENOR | Versión: 1                                   |
|                                |                        | Vigente a partir de: 7 de<br>octubre de 2019 |

| V Configura                                                              | ación                                 |                   |                                             |                                                              |                                                             |             |                      |            |                |                        |          |
|--------------------------------------------------------------------------|---------------------------------------|-------------------|---------------------------------------------|--------------------------------------------------------------|-------------------------------------------------------------|-------------|----------------------|------------|----------------|------------------------|----------|
|                                                                          |                                       |                   |                                             |                                                              |                                                             |             |                      |            |                |                        |          |
|                                                                          | XLS 💙 🗖                               |                   |                                             |                                                              |                                                             |             |                      |            |                |                        |          |
| Numero Doc                                                               | cumento Fecha de Registro             | Fecha d           | le Creacion                                 | Estado                                                       | Dependencia                                                 | Depen       | dencia Descrip       | cion       |                |                        |          |
| 422519                                                                   | 2019-06-04 00:00:00                   | 2019-06           | -04 13:58:09                                | Generado                                                     | A                                                           | DIREC       | CIÓN ADMINIS         | RATI       |                |                        |          |
| 422519                                                                   | 2019-06-04 00:00:00                   | 2019-06           | -04 13:58:09                                | Generado                                                     | A                                                           | DIREC       | CIÓN ADMINIS         | RATI       |                |                        |          |
| 422619                                                                   | 2019-06-04 00:00:00                   | 2019-06           | -04 16:18:56                                | Con Obligacion                                               | C                                                           | PREST       | ACIONES SOC          | IALES      |                |                        |          |
| 422719<br>422819                                                         | 2019-06-04 00:00:00                   | 2019-06           | -04 16.27.48                                | Generado                                                     | A                                                           | DIREC       | CIÓN ADMINIS         | RATI       |                |                        |          |
| 422919                                                                   | 2019-06-05 00:00:00                   | 2019-06           | -05 11:42:14                                | Generado                                                     | A                                                           | DIREC       | CIÓN ADMINIS         | RATI       |                |                        |          |
| 423019                                                                   | 2019-06-06 00:00:00                   | 2019-06           | -06 08:15:11                                | Con Obligacion                                               | B                                                           | GRUP        | D TALENTO HU         | MANC       |                |                        |          |
| 423119                                                                   | 2019-06-06 00:00:00                   | 2019-06           | -06 08:15:17                                | Con Obligacion                                               | B                                                           | GRUP        | D TALENTO HU         | MANC       |                |                        |          |
| 423319                                                                   | 2019-06-06 00:00:00                   | 2019-06           | -06 08:23:11                                | Con Obligacion                                               | В                                                           | GRUP        | TALENTO HU           | MANC       |                |                        |          |
| 423419                                                                   | 2019-06-06 00:00:00                   | 2019-06           | -06 08:23:16                                | Con Obligacion                                               | B                                                           | GRUP        | D TALENTO HU         | MANC       |                |                        |          |
| 423513                                                                   | 2019-06-06 00:00:00                   | 2019-06           | -06 08:52:11                                | Con Obligacion                                               | B                                                           | GRUP        | D TALENTO HU         | MANC       |                |                        |          |
| 423719                                                                   | 2019-06-06 00:00:00                   | 2019-06           | -06 08:52:13                                | Con Obligacion                                               | В                                                           | GRUP        | D TALENTO HU         | MANC       |                |                        |          |
| I∢ ∢ <u>□</u>                                                            | ► ►I                                  |                   |                                             |                                                              |                                                             |             |                      |            |                |                        |          |
| <                                                                        |                                       |                   |                                             |                                                              |                                                             |             |                      | >          |                |                        |          |
|                                                                          | Campo:                                | Орс               | erador:                                     | _                                                            | Valor                                                       |             |                      |            |                |                        |          |
| 1: Seleccio                                                              | one 🗸                                 | Seleccio          | ne 🗸                                        |                                                              |                                                             | S           | eleccione            | $\sim$     |                |                        |          |
| 2 Selecció                                                               | one 🗸                                 | Seleccio          | ne 🗸                                        |                                                              |                                                             | ]           | 1 De 1               |            |                |                        |          |
|                                                                          |                                       |                   |                                             |                                                              |                                                             | -           |                      |            |                |                        |          |
|                                                                          |                                       |                   |                                             |                                                              |                                                             |             |                      |            |                |                        |          |
| A B C D<br>1 Numero Documento Fecha de Registro Fecha de Creacion Estado | E Pependencia Dependencia Descripcion | G                 | Descripcion                                 | н                                                            |                                                             | Fuente      | Recurso              | Situacion  | Valor Inicial  | M<br>Valor Operaciones | Valor A  |
|                                                                          |                                       |                   | PRODUCTOS ALIMENT                           | ICIOS, BEBIDAS Y TABACO; TEXT                                | LES, PRENDAS DE VESTIR Y PRODUCTO                           | s           |                      |            |                |                        | Γ        |
| 2 422519 2019-06-04 00:00:00 2019-06-04 13:58:09 Generado                | A DIRECCIÓN ADMINISTRATI              | VA A-02-02-01-002 | DE CUERO                                    |                                                              |                                                             | Nación      | RECURSOS CORRIENTES  | CSF        | \$,000,000.00  | 0.00                   | \$,000,0 |
| 3 422519 2019-06-04 00:00:00 2019-06-04 13:58:09 Generado                | A DIRECCIÓN ADMINISTRATI              | VA A-02-02-01-003 | EQUIPO)                                     | ORTABLES (EXCEPTO PRODUCTI                                   | DS METALICOS, MAQUINARIA Y                                  | Nación      | RECURSOS CORRIENTES  | CSF        | 1,500,000.00   | 0.00                   | 1,500/   |
| 4 422519 2019-05-04 00:00:00 2019-05-04 11-58:00 Generado                | A DIRECCIÓN ADMINISTRATI              | VA A-02-02-02-008 | SERVICIOS PRESTADO                          | A LAS EMPORSAS Y SERVICIOS I                                 | R PRODUCCIÓN                                                | Nación      | RECURSOS CORRIENTES  | <b>CSF</b> | 2 500 000 00   | 0.00                   | 2 500    |
| 5 422619 2019-06-04 00:00:00 2019-06-04 16:18:56 Obligacion              | C PRESTACIONES SOCIALES               | A-07-01-01        | CESANTÍAS DEFINITIVA                        | 6                                                            |                                                             | Nación      | RECURSOS CORRIENTES  | CSF        | 44,362.00      | 0.00                   | 44,362   |
| 6 422719 2019-06-04 00:00:00 2019-06-04 16:27:48 Generado                | A DIRECCIÓN ADMINISTRATI              | VA A-02-02-02-006 | SERVICIOS DE ALOJAM<br>DE TRANSPORTE: Y SER | IENTO; SERVICIOS DE SUMINIST<br>VICIOS DE DISTRIBUCIÓN DE EL | RO DE COMIDAS Y BEBIDAS; SERVICIO<br>ECTRICIDAD, GAS Y AGUA | S<br>Nación | RECURSOS CORRIENTES  | cs#        | 607,570.50     | -303,784.75            | 303,78   |
|                                                                          |                                       |                   | PRODUCTOS AUMENT                            | ICIOS BEBIDAS Y TABACO: TEXT                                 | IES PRENDAS DE VESTIR Y PRODUCTO                            |             |                      | -          |                |                        | -        |
| 7 422819 2019-06-05 00:00:00 2019-06-05 10:49:22 Generado                | A DIRECCIÓN ADMINISTRATI              | VA A-02-02-01-002 | DE CUERO                                    |                                                              |                                                             | Nación      | RECURSOS CORRIENTES  | CSF        | 37,460,000.00  | 0.00                   | 37,460   |
| 8 422919 2019-06-05 00:00:00 2019-06-05 11:42:14 Generado                | A DIRECCIÓN ADMINISTRATI              | VA A-03-03-01-023 | TRANSFERENCIAS PARA                         | A EL PROGRAMA DE DESMOVIUR                                   | ACION                                                       | Nación      | RECURSOS CORRIENTES  | CSF        | 150,000,000.00 | 0.00                   | 150,0    |
| 9 425019 2019-06-06 00:00:00 2019-06-06 08:15:11 Obligacion              | 8 GRUPO TALENTO HUMANO                | A-02-02-02-010    | VIÁTICOS DE LOS FUN                         | CIONARIOS EN COMISIÓN                                        |                                                             | Nación      | RECURSOS CORRIENTES  | CSF        | 2,173,513.00   | 0.00                   | 2,173    |
| 10 423119 2019-06-06 00:00 00 2019-06-06 08:15:14 Obligacion             | B GRUPO TALENTO HUMANO                | A-02-02-02-010    | VIÁTICOS DE LOS FUNI                        | CIONARIOS EN COMISIÓN                                        |                                                             | Nación      | RECURSOS CORRIENTES  | CS#        | 39.062.00      | 0.00                   | 19,062   |
| 11 423219 2019-06-05 00 00 2019-06-05 (06.15-17) Calibration             | B GRUPO TALENTO HUMANO                | A-02-02-02-010    | VIÁTICOS DE LOS FUNI                        | CONARIOS EN COMISIÓN                                         |                                                             | Nación      | RECURSOS CORRIENTES  | 0.9        | 370,794.00     | 0.00                   | 370.74   |
| 13 January and an analysis of an and an analysis of an analysis of an    |                                       | 103.03.03.010     |                                             |                                                              |                                                             | Maria       |                      |            | 100 505 00     |                        | 100 -    |
| 12 42313 2019-06-06 00/00/01/019-06-06 08/2311 Obligation<br>Con         | 8 GRUPO LAGINTO HUMANO                | m-02-02-02-010    | VIAI TOOS DE LOS FUNI                       | JORNOOS IN COMISION                                          |                                                             | HIRCION     | PRECORDOS COMPOENTES | 1.1        | 109/303/00     | 0.00                   | 109.50   |
| 13 423419 2019-06-06 00:00:00 2019-06-06 08:23:16 Obligacion<br>Con      | 8 GRUPO TALENTO HUMANO                | A-02-02-02-010    | VIATICOS DE LOS FUNI                        | CIONARIOS EN COMISIÓN                                        |                                                             | Nación      | RECURSOS CORRIENTES  | CSF<br>CSF | 81,954.00      | 0.00                   | 81,954   |
| 14 423519 2019-06-06 00:00:00 2019-06-06 08:28:11 Obligacion             | B GRUPO TALENTO HUMANO                | A-02-02-02-010    | VIÁTICOS DE LOS FUN                         | CIONARIOS EN COMISIÓN                                        |                                                             | Nación      | RECURSOS CORRIENTES  | CSF        | 202,631.00     | 0.00                   | 202,61   |
| 15 425619 2019-06-06 00:00:00 2019-06-06 08:52:11 Obligacion             | 6 GRUPO TALENTO HUMANO                | A-02-02-02-010    | VIÁTICOS DE LOS FUNI                        | CIONARIOS EN COMISIÓN                                        |                                                             | Nación      | RECURSOS CORRIENTES  | CSF        | 1,245,343.00   | 0.00                   | 1,243,   |
| 16 425719 2019-06-06 00:00:00 2019-06-06 08:52:15 Ob/igacion             | 6 GRUPO TALENTO HUMANO                | A-02-02-02-010    | VIÁTICOS DE LOS FUN                         | CIONARIOS EN COMISIÓN                                        |                                                             | Neción      | RECURSOS CORRIENTES  | CSF        | 901,489.00     | 0.00                   | 901.48   |
| 17 423819 2019-06-06 00:00:00 2019-06-06 08:52:14 Obligacion             | B GRUPO TALENTO HUMANO                | A-02-02-02-010    | VIÁTICOS DE LOS PUNI                        | CIONARIOS EN COMISIÓN                                        |                                                             | Neción      | RECURSOS CORRIENTES  | CS#        | 1,050,899.50   | 0.00                   | 1,050,   |
| Con                                                                      |                                       |                   |                                             |                                                              |                                                             |             |                      |            |                |                        |          |
| 10 423919 2019-06-06 00:00:00 2019-06-06 08:52:16 Obligacion<br>Con      | B GRUPO TALENTO HUMANO                | A-02-02-02-010    | VIATICOS DE LOS FUNI                        | CIONARIOS EN COMISIÓN                                        |                                                             | Neción      | RECURSOS CORRIENTES  | CSP        | 4,399,169.00   | 0.00                   | 4,599;   |
| 19 424019 2019-06-06 00:00:00 2019-06-06 08:52:18 Obligacion<br>Con      | B GRUPO TALENTO HUMANO                | A-02-02-02-010    | VIÂTICOS DE LOS FUNI                        | CIONARIOS EN COMISIÓN                                        |                                                             | Nación      | RECURSOS CORRIENTES  | CSF        | 202,524.00     | 0.00                   | 202,52   |
| Exportar (1) (*)                                                         | 1                                     |                   |                                             |                                                              |                                                             | 1           |                      | 1          | 1              | [                      | ſ        |

# 3.3. Reporte de Relación de pagos

Este reporte, muestra la relación de pagos realizados a un tercero para un periodo de tiempo determinado. Para generar este reporte, el **PERFIL** "Entidad - Consulta", "Pagador Central" o "Pagador Regional", deberá ingresar por la Unidad o Subunidad a la cual quiere generar dicha información y por la **RUTA**: Reportes / EPG / Relación de Pagos / Relación de Pagos. El sistema presenta la siguiente pantalla:

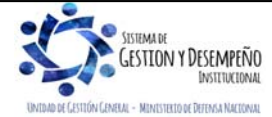

|                                | GUÍA 50                | Página 26 de 29           |
|--------------------------------|------------------------|---------------------------|
| MINISTERIO DE DEFENSA NACIONAL |                        | Código: FP-G-050          |
| Ubertod y Orden                | APERTURA DE CAJA MENOR | Versión: 1                |
|                                |                        | Vigente a partir de: 7 de |
|                                |                        | octubre de 2019           |

| Año:                                      | 2019 🗸                                             |                          |               |
|-------------------------------------------|----------------------------------------------------|--------------------------|---------------|
| Tercero * :                               |                                                    |                          |               |
| Buscar tercero:<br>Documento :<br>Nombre: | <br>780335<br>Apellido 1 633923 Apellido 2 633923, | Nombre 1 633923 Otros No | mbres 633923  |
| Compromisos * :                           |                                                    |                          |               |
| Seleccione                                | Unidad Ejecutora                                   | Compromiso               | Valor         |
| <b>v</b>                                  | 15-01-01-000 - Unidad Ejecutora Prueba 577         | 422619                   | 44,362.00     |
| <b>V</b>                                  | 15-01-01-000 - Unidad Ejecutora Prueba 577         | 472619                   | 579,498.96    |
| 4 ∢ ]                                     |                                                    |                          | Página 1 de 1 |
|                                           |                                                    | Ver Reporte Cance        | elar Limpiar  |

Sobre la anterior pantalla se debe realizar las siguientes acciones:

- Año: seleccionar el año de la vigencia a la cual se desea generar el reporte.
- Tercero: seleccionar el tercero al cual se le va a generar el reporte de relación de pagos. En la pantalla emergente que el sistema presenta para la búsqueda del tercero, se pueden utilizar los diferentes filtros, tales como NIT o Número de Identificación, Razón Social o Nombres y Apellidos.
- Compromisos: oprimir el botón de búsqueda el Sistema muestra automáticamente los compromisos asociados al tercero y la vigencia seleccionada. Si se requiere consultar un compromiso específico, se ubica el número del compromiso y se selecciona en la primera casilla a la izguierda, pero si requiere consultar todos los pagos realizados al tercero, se debe seleccionar la casilla Todos realizados.

Por último, dar clic en el botón "Ver Reporte". El sistema genera la siguiente información:

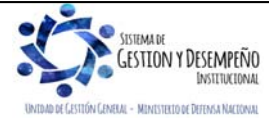

|                                | GUÍA 50                | Página 27 de 29           |
|--------------------------------|------------------------|---------------------------|
| MINISTERIO DE DEFENSA NACIONAL |                        | Código: FP-G-050          |
| Libertod y Orden               | APERTURA DE CAJA MENOR | Versión: 1                |
|                                |                        | Vigente a partir de: 7 de |
|                                |                        | octubre de 2019           |
|                                |                        |                           |

| RELACION DE PAGOS                   |                                |             |               |                                                              |                                          |                               |                              |                |                          |              |               |                  |             |                |                                    |               |                      |            |                   |   |
|-------------------------------------|--------------------------------|-------------|---------------|--------------------------------------------------------------|------------------------------------------|-------------------------------|------------------------------|----------------|--------------------------|--------------|---------------|------------------|-------------|----------------|------------------------------------|---------------|----------------------|------------|-------------------|---|
| Unidad / Sub-Uni                    | nidad:                         |             | 15<br>Pi<br>A | 5-01-01-000 Unida<br>rueba 577-Adminis<br>dministración Cent | d Ejecutora<br>Itración Central-<br>Iral | Número de                     | lúmero de Compromiso: 422619 |                |                          |              |               | `                | alor Total: |                | 44.36                              | 2,00 Salde    | o por pagar:         |            |                   | 0 |
| Tipo Doc. Identid                   | dad:                           |             | c             | EDULA_DE_CIUD                                                | ADANIA                                   | Número Doc. Identidad: 780335 |                              |                |                          | T            | ercero:       |                  |             | Nomi<br>Apelli | bre 1 633923 Otros<br>ido 2 633923 | s Nombres 633 | 923 Apellido 1 63392 | 1          |                   |   |
| DOCUMENTO SOPORTE                   |                                |             |               |                                                              |                                          |                               |                              |                |                          |              |               |                  |             |                |                                    |               |                      |            |                   |   |
| Tipo:                               | RESOLUCION Número: 2422 Fecha: |             |               |                                                              | 20/05                                    | 5/2019 0:00:00                |                              |                |                          |              |               |                  |             |                |                                    |               |                      |            |                   |   |
| OBJETO                              |                                |             |               |                                                              |                                          |                               |                              |                |                          |              |               |                  |             |                |                                    |               |                      |            |                   |   |
| Otipito: PAGO CESANTIAS DEFINITIVAS |                                |             |               |                                                              |                                          |                               |                              |                |                          |              |               |                  |             |                |                                    |               |                      |            |                   |   |
| EL SUSCRITO RE                      | ESPONSAB                       | LE DEL AREA | DE TESO       | RERIA CERTIFICA                                              | QUE AL CONTRA                            | ATISTA ANT                    | ERIORMENTE                   | MENCIONA       | DO SE LE RE              | ALIZARON LOS | SIGUIENTE     | S PAGOS:         |             |                |                                    |               |                      |            |                   |   |
| cu                                  | UENTA PO                       | R PAGAR     |               | NUM<br>OBLIGACION                                            | ANTICIPOS                                |                               | (                            | ORDEN DE I     | PAGO                     |              | MEI           | NO DE PAGO       | REINTEG     | RO             | DOCUMENTO                          | SOPORTE       | ENTIDAD<br>PAGADORA  | со         | NCEPTO DE PAGO    |   |
| FECHA                               | NUMERO                         | VALOR       | IVA           | ]                                                            | CONCEDIDO/<br>AMORTIZADO                 | NUMERO                        | FECHA DE<br>PAGO             | VALOR<br>BRUTO | VALOR<br>DEDUCCION<br>ES | VALOR NETO   | CTACHEQ<br>UE | BANCO            | NUMERO      | VALOR          | TIPO                               | NUMERO        | CODIGO               |            |                   |   |
| -                                   | 484419                         | 44.362,00   | 0,00          | 472319                                                       | 44.362,00                                | 14834311                      | 2019-06-14                   | 44.362,00      | 0,00                     | 44.362,00    | 1554044       | BANCO PRUEBA 181 |             |                | RESOLUCION                         | 2422          | 13-01-01-DT          | POR CONCEP | TO PAGO CESANTIAS |   |

En el informe se puede observar el registro de la radicación de soportes, el número de la obligación correspondiente a la radicación de soportes, si el pago se registró con atributo de Anticipo o Pago Anticipado, muestra también la información correspondiente a las órdenes de pago (número, fechas, valor bruto, valor deducciones, valor neto y moneda de pago), igualmente informa el medio de pago por el cual se realizó el pago al tercero seleccionado y los documentos soportes de dicho pago.

# 4. ABREVIATURAS, UNIDADES DE MEDIDA Y EXPRESIONES ACEPTADAS

Se encuentran señaladas dentro del cuerpo del documento para dar mayor claridad al lector del mismo.

# 5. NOTAS Y ADVERTENCIAS

Se encuentran señaladas dentro del cuerpo del documento para dar mayor claridad al lector del mismo.

# 6. DOCUMENTOS ASOCIADOS

- 6.1. Decreto 1068 del 26 de mayo de 2015 "Por medio del cual se expide el Decreto Único Reglamentario del Sector Hacienda y Crédito Público. Compilado en el artículo 2.3.2.2 de la parte 3 del Capítulo 1 del título 2 del Decreto 1068 del 26 de mayo de 2015.
- 6.2. Resolución 533 de 08 de octubre de 2015 de la Contaduría General de la Nación, "Por la cual se incorpora, en el Régimen de Contabilidad Pública, el marco normativo aplicable a entidades de gobierno y se dictan otras disposiciones",
- 6.3. Resolución 620 de 26 de noviembre de 2015 Por el cual se incorpora el Catálogo General de Cuentas al marco normativo para Entidades del Gobierno.

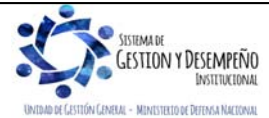

|                                | GUÍA 50                | Página 28 de 29                              |
|--------------------------------|------------------------|----------------------------------------------|
| MINISTERIO DE DEFENSA NACIONAL |                        | Código: FP-G-050                             |
| Libertod y Orden               | APERTURA DE CAJA MENOR | Versión: 1                                   |
|                                |                        | Vigente a partir de: 7 de<br>octubre de 2019 |

- 6.4. Resolución 010 del 7 de marzo de 2018 de la Dirección General de Presupuesto Público Nacional, "Por la cual se establece el Catálogo de Clasificación Presupuestal y se dictan otras disposiciones para su administración".
- 6.5. Directiva Permanente "Políticas registro información financiera".
- 6.6. Guía Financiera Nº 4 Creación Terceros y Vinculación Cuentas Bancarias
- 6.7. Guía Financiera N° 12 Ejecución presupuestal del gasto recursos nación.
- 6.8. Guía Financiera N° 32 Creación y administración de cuentas bancarias de tesorería.
- 6.9. Guía de Gestión de Caja Menor. Ministerio de Hacienda y Crédito Público.
- 6.10. Circular Externa 058 del 29 de octubre de 2013 del Ministerio de Hacienda y Crédito Público, "Cambios y Mejoras en Cajas menores"
- 6.11. Circular 041 del 06 de noviembre de 2015 emitida por el Ministerio de Hacienda y Crédito Público, "Cambios y mejoras en actualización de versión del SIIF-NACION.
- 6.12. Circular Externa 052 del 26 de noviembre de 2018, del Ministerio de Hacienda y Crédito Público. Cambios y mejoras en actualización de versión del SIIF Nación.

# 7. ANEXOS

No Aplica

# 8. DEFINICIONES

Se deben tener claros los las definiciones y conceptos, así:

- Arqueo: es una herramienta que permite controlar la gestión de fondos autorizados para adquirir bienes y servicios de carácter urgente; este se debe realizar periódicamente.
- Caja Menor: es un fondo de dinero necesario para cubrir los gastos menores e imprevistos, que por su carácter de urgencia requieran el pago inmediato y que no implique fraccionamiento
- Constitución: la Caja menor se establecerá por cada vigencia fiscal mediante acto administrativo suscrito por el jefe del respectivo Órgano, o a quien este delegue.
- Cuantía: se refiere al valor correspondiente del total de la caja menor y a los valores desagregados por rubro presupuestal.

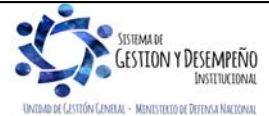

|                  |                                | GUÍA 50                | Página 29 de 29           |
|------------------|--------------------------------|------------------------|---------------------------|
| 🥁 м              | IINISTERIO DE DEFENSA NACIONAL |                        | Código: FP-G-050          |
| Libertad y Orden | República de Colombia          | APERTURA DE CAJA MENOR | Versión: 1                |
|                  |                                |                        | Vigente a partir de: 7 de |
|                  |                                |                        | octubre de 2019           |

- Cuentadante: persona responsable del manejo de los recursos asignados a la Caja Menor, que es designado mediante acto administrativo.
- Legalización: presentación al Área Financiera de los documentos que soportan el gasto con el cumplimiento de los requisitos legales para efectos del reembolso o legitimación definitiva de la caja menor evidenciándose en el sistema SIIF Nación.
- Reembolso: devolución de la cuantía de los gastos realizados sin que excedan el monto previsto en el respectivo rubro presupuestal en forma mensual o cuando se haya consumido más de un 70%, lo que ocurra primero, de algunos o todos los valores de los rubros presupuestales afectados.

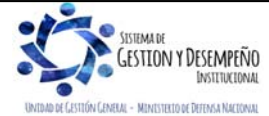